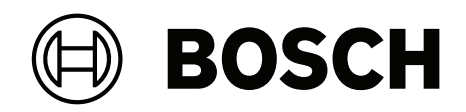

# **Access Modular Controller 2**

ADS-AMC2-2WCF | APC-AMC2-2WCF

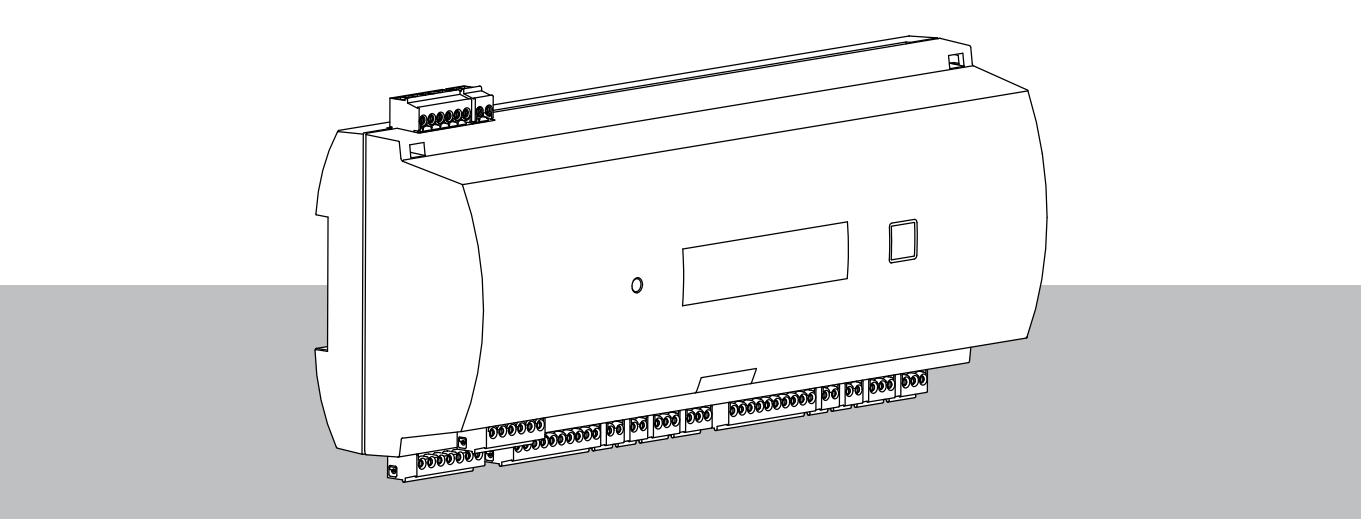

pl Instrukcja instalacji

## Spis treści

| 1     | Bezpieczeństwo                                   | 5  |
|-------|--------------------------------------------------|----|
| 2     | Krótkie informacje                               | 7  |
| 3     | Wstęp                                            | 8  |
| 3.1   | Opis                                             | 8  |
| 3.2   | Przegląd produktu                                | 10 |
| 3.2.1 | Moduł główny                                     | 10 |
| 3.2.2 | Wyświetlacz stanu                                | 12 |
| 3.3   | Przegląd systemu                                 | 13 |
| 4     | Instalacja                                       | 14 |
| 4.1   | Montaż urządzenia na szynie montażowej           | 14 |
| 4.2   | Demontaż urządzenia z szyny montażowej           | 15 |
| 4.3   | Otwieranie obudowy                               | 16 |
| 4.4   | Zamykanie obudowy                                | 17 |
| 4.5   | Okablowanie                                      | 18 |
| 4.5.1 | Dane przewodów służących do zasilania kontrolera | 18 |
| 4.6   | Uziemienie i ekranowanie                         | 19 |
| 4.6.1 | Masa interfejsu hosta                            | 19 |
| 4.6.2 | Masa interfejsu rozszerzeń                       | 20 |
| 4.7   | Podłączanie zasilania do kontrolera              | 21 |
| 4.8   | Ethernet, interfejs hosta                        | 22 |
| 4.9   | RS-485, interfejs hosta                          | 23 |
| 4.9.1 | Połączenie dwuprzewodowe RS-485                  | 24 |
| 4.9.2 | Połączenie czteroprzewodowe RS-485               | 24 |
| 4.9.3 | Przełącznik wyboru DIP                           | 24 |
| 4.10  | RS-485 dla modułów rozszerzeń                    | 26 |
| 4.11  | Interfejs Wiegand czytników kart                 | 27 |
| 4.12  | Podłączanie wyjść przekaźnikowych                | 27 |
| 4.13  | Podłączanie analogowych urządzeń wejściowych     | 30 |
| 4.14  | Zabezpieczenie antysabotażowe                    | 31 |
| 5     | Obsługa                                          | 32 |
| 5.1   | Konfigurowanie interfejsu Ethernet               | 32 |
| 6     | Wymagania norm UL                                | 33 |
| 6.1   | Wymagania systemowe                              | 34 |
| 6.1.1 | Komputer                                         | 34 |
| 6.2   | Opisy poziomów wg normy UL 294                   | 34 |
| 6.3   | Instrukcje instalacji                            | 34 |
| 6.4   | Rozszerzone parametry techniczne                 | 37 |
| 6.4.1 | Moduł rozszerzenia RS-485                        | 37 |
| 6.4.2 | Pobór mocy                                       | 37 |
| 7     | Rozwiązywanie problemów                          | 38 |
| 7.1   | Resetowanie oprogramowania                       | 40 |
| 7.2   | Przywracanie ustawień fabrycznych urządzenia     | 41 |
| 8     | Serwisowanie i naprawa                           | 42 |
| 9     | Utylizacja                                       | 43 |
| 10    | Parametry techniczne                             | 44 |
| 11    | Dodatki                                          | 46 |
| 11.1  | Schematy połączeń                                | 46 |
| 11.2  | Wyświetlacz stanu                                | 49 |

| 11.2.1 | Program ładowania wstępnego V00.49      | 49 |
|--------|-----------------------------------------|----|
| 11.2.2 | Oprogramowanie układowe do 6x.45, 37.60 | 50 |
| 11.2.3 | Oprogramowanie układowe XX. 61, 37,71   | 51 |
| 11.2.4 | Oprogramowanie układowe XX. 62, 37.72   | 52 |
|        |                                         |    |

## Bezpieczeństwo

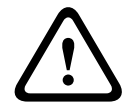

1

#### Przeczytaj instrukcje

Przed przystąpieniem do pracy z urządzeniem należy uważnie przeczytać niniejsze instrukcje. Wszystkie informacje zawarte w niniejszym dokumencie są istotne dla użytkownika.

#### Przestroga!

**Ostrzeżenie!** 

## Niebezpieczeństwo pożaru i ryzyko porażenia prądem spowodowane przez nieautoryzowane części zamienne i akcesoria

Nieautoryzowane części zamienne i akcesoria nie mieć przewodów uziemienia lub innych elementów zabezpieczających. Zewnętrzne źródła zasilania powinny zostać zainstalowane przez osoby o odpowiednich kwalifikacjach. Pracownicy serwisu powinni korzystać z części zamiennych lub akcesoriów wskazanych przez producenta.

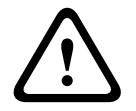

#### Ostrzeżenie!

#### Ryzyko wybuchu baterii litowej

Bateria może wybuchnąć, jeśli zostanie wymieniona nieprawidłowo. Zwróć uwagę na prawidłowe ustawienie biegunów podczas wkładania baterii.

Baterię można wymienić tylko na baterię tego samego typu, zalecaną przez producenta. Baterii nie wolno przegrzewać, narażać na działanie ognia, siły mechanicznej ani nietypowych warunków wysokiego/niskiego ciśnienia.

#### Ostrzeżenie!

## Ni

#### Ryzyko urazu fizycznego wynikające z zablokowanych tras ewakuacji

Nieprawidłowo zainstalowany produkt może blokować trasy ewakuacji. Aby utrzymać drożność tras ewakuacji:

– Użyj blokad w bezpiecznym trybie awaryjnym, aby w przypadku awarii zasilania drzwi zostały zwolnione.

– Zainstaluj przełączniki umożliwiające ręczne przejęcie kontroli, np. instalacje za szybką do stłuczenia lub dźwignie umożliwiające odblokowanie drzwi w razie awarii.

i

#### Uwaga!

Zużyte baterie należy utylizować zgodnie z instrukcjami ich producenta oraz lokalnymi przepisami. Baterii nie wolno wyrzucać razem z odpadami z gospodarstw domowych.

#### Uwaga!

**Uszkodzenie urządzenia spowodowane nieprawidłowym zamocowaniem** Należy zainstalować produkt na odpowiednich szynach montażowych. Jeśli urządzenie spadnie lub jest uszkodzone, należy je sprawdzić przed montażem.

#### Uwaga!

#### Uwagi dotyczące przepisów lokalnych

Podczas montażu urządzenia należy wziąć pod uwagę wszelkie lokalne przepisy przeciwpożarowe i BHP.

| í              | <b>Uwaga!</b><br><b>Uszkodzenie urządzenia spowodowane wyładowaniem elektrostatycznym</b><br>Sprzęt należy zabezpieczyć przed wyładowaniami elektrostatycznymi, szczególnie przy<br>otwieraniu urządzenia i odsłanianiu jego wnętrza. Przed zmodyfikowaniem instalacji należy<br>zawsze odłączyć kontroler od źródła zasilania. Produkt nie obsługuje funkcji podłączania w<br>trakcie pracy. |
|----------------|----------------------------------------------------------------------------------------------------|
|                | Uwaga!                                                                                                    |
|                | Nieautoryzowany dostęp                                                                                                    |
| $(\mathbf{i})$ | Jeśli produkt jest zainstalowany w niechronionym otoczeniu, mogą mieć do niego dostęp                                                                                                    |
| U              | osoby nieupoważnione.                                                                                                    |
| $\checkmark$   | Należy zainstalować produkt w lokalizacji z ograniczonym dostępem.                                                                                                    |
|                | To urządzenie nie nadaje się do użytku w miejscach, gdzie mogą przebywać dzieci.                                                                                                    |
|                |                                                                                                    |
| $\bigcirc$     | Uwaga!                                                                                                    |
| (i)            | Niektóre cechy i funkcje opisane w tym dokumencie zależą od oprogramowania układowego                                                                                                    |
|                | załadowanego do urządzenia oraz od oprogramowania hosta. Nalezy upewnic się, że kontroler                                                                                                    |
|                | jest zaktualizowany do wersji oprogramowania układowego dostarczonej z systemem hosta.                                                                                                    |
|                | Ten produkt jest zgodny z dyrektywą RoHS. Zobacz rozdział Dane techniczne, aby poznać                                                                                                    |
|                | pełną listę niebezpiecznych komponentów.                                                                                                    |

## 2 Krótkie informacje

Urządzenie może kontrolować maksymalnie dwa czytniki kart Wiegand. Służy ono do kompletnego przetwarzania danych dostępu w przypisanych punktach dostępu. Punkty dostępu to drzwi, bramy, szlabany, bramki obrotowe, drzwi obrotowe, śluzy osobowe, a także czytniki kart identyfikacyjnych, siłowniki i czujniki drzwi.

Wszystkie wersje produktów korzystają z szyfrowanych połączeń między modułowym kontrolerem dostępu i systemem hosta.

Kontroler przechowuje wszystkie niezbędne informacje w pamięci podręcznej zasilanej baterią oraz w kompaktowym elemencie pamięci flash. Nawet gdy moduł jest w trybie offline, może wykonać następujące czynności:

- Sprawdzanie stanu i kontrola uprawnień w punktach dostępu
- Podejmowanie decyzji dotyczących dostępu
- Uaktywnianie i dezaktywowanie podłączonych elementów peryferyjnych
- Wykrywanie i rejestrowanie wszystkich istotnych zdarzeń

Modułowy kontroler dostępu (AMC) jest obsługiwany przez program Access Professional Edition (APE), BIS Access Engine (ACE) oraz za pomocą systemu Access Management System (AMS).

Aby uzyskać najnowsze informacje o naszych produktach, odwiedź nasz katalog produktów na tej stronie: <a href="http://www.boschsecurity.com/xc/en/product-catalog/">www.boschsecurity.com/xc/en/product-catalog/</a>

#### Daty produkcji

Aby poznać datę produkcji, przejdź na stronę <u>www.boschsecurity.com/datecodes/</u> i odwołaj się do numeru seryjnego umieszczonego na etykiecie produktu.

#### Rermarks (Uwagi)

Opisywane urządzenie wchodzi w skład systemu bezpieczeństwa. Dostęp do niego powinny mieć tylko osoby upoważnione. Ponieważ prawo niektórych krajów nie dopuszcza wyłączenia lub ograniczenia odpowiedzialności z tytułu gwarancji dorozumianych, albo ograniczenia odpowiedzialności za szkody przypadkowe lub wtórne, powyższe ograniczenia bądź wyłączenia mogą nie mieć zastosowania.

Jeśli potrzebujesz dodatkowej pomocy lub masz pytania, skontaktuj się z: **Bosch Security Systems B.V.** Torenallee 49 5617 BA Eindhoven Netherlands **www.boschsecurity.com** © Bosch Security Systems B.V., 2020

## 3 Wstęp

## 3.1 Opis

Ten kontroler jest wyposażony w dwa niezależne interfejsy czytników typu Wiegand. Umożliwia on sterowanie jednymi drzwiami z jednym czytnikiem w obu kierunkach oraz maksymalnie dwoma drzwiami z czytnikiem tylko w jednym kierunku.

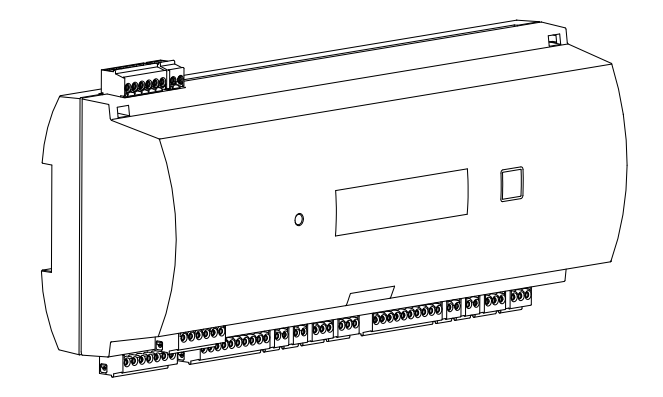

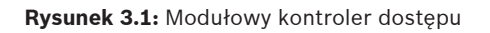

Wszelkie dane niezbędne do weryfikacji dostępu są przechowywane w podtrzymywanej bateryjnie pamięci wewnętrznej oraz na karcie pamięci typu Compact Flash (CF). Pozwala to na niezależne sterowanie dostępem oraz rejestrację wszystkich zdarzeń z tym związanych nawet w przypadku wyłączenia głównego systemu zarządzania (hosta). Wbudowana karta pamięci typu Compact Flash ma wystarczającą pojemność do przechowywania danych dotyczących posiadaczy kart i zdarzeń.

Układy elektroniczne kontrolera są całkowicie osłonięte plastikową obudową. Wszystkie istotne informacje o statusie są pokazywane na wyświetlaczu ciekłokrystalicznym (LCD).

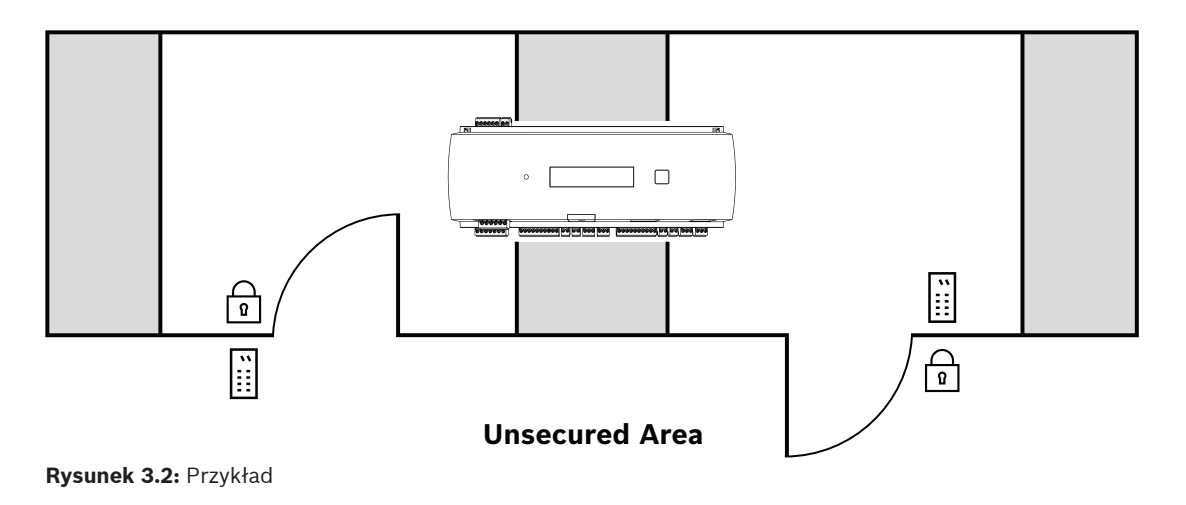

Kontroler może komunikować się z komputerem-hostem za pomocą jednego z następujących interfejsów:

- Ethernet
- interfejs RS-485 w konfiguracji wielogałęziowej, nieobsługiwany przez wersję:
  - BIS 4.9.1 i nowsze
  - AMS 4.0 i nowsze.

Kontroler jest wyposażony w cztery wejścia analogowe i cztery wyjścia przekaźnikowe. Wejścia analogowe pozwalają kontrolerowi na weryfikację zamknięcia lub otwarcia zamka. Wyjścia przekaźnikowe umożliwiają na przykład aktywację mechanizmów zamka w celu otwarcia drzwi bądź włączenie przeciwwłamaniowego systemu alarmowego w przypadku wykrycia włamania lub alarmu systemowego. Jeśli cztery wejścia i cztery wyjścia urządzenia nie wystarczają do konfiguracji systemu, można podłączyć maksymalnie trzy dodatkowe moduły rozszerzeń. Moduły rozszerzeń udostępniają 8 lub 16 dodatkowych wejść i wyjść.

W głównych systemach kontroli dostępu Bosch procedura konfiguracji urządzenia jest bardzo prosta i szybka przy zastosowaniu szablonów drzwi. Po wybraniu wszystkie wejścia i wyjścia mają ustawienia fabryczne. Można je zmieniać, wybierając każdy wolny styk kontrolera lub podłączonego modułu rozszerzeń.

Nazwę i oznaczenie produktu można znaleźć z tyłu obudowy produktu.

## 3.2 Przegląd produktu

## 3.2.1 Moduł główny

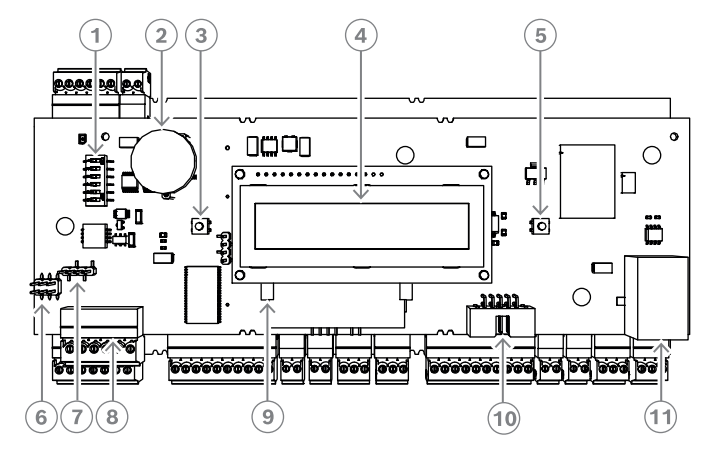

Rysunek 3.3: Górna płyta układów elektronicznych z wyświetlaczem (widok z przodu)

| 1  | Przełącznik DIP do wyboru adresu RS-485 i protokołu.                                                                                                    |
|----|----------------------------------------------------------------------------------------------------|
| 2  | Bateria litowa do podtrzymywania statycznej pamięci RAM i zegara czasu<br>rzeczywistego (RTC). Żywotność baterii wynosi około 10 lat; w przypadku spadku<br>napięcia poniżej zadanego poziomu minimalnego generowany jest komunikat o<br>błędzie.<br><b>UWAGA:</b> aby nie dopuścić do wyświetlenia komunikatu o błędzie spowodowanego<br>wcześniejszym spadkiem napięcia, zaleca się wymianę baterii co 8 lat. <b>Numer części:</b><br><b>VARTA CR 2032 PCB.</b> |
| 3  | Przycisk resetowania — wciskany śrubokrętem przez otwór w obudowie                                                                                                    |
| 4  | Wyświetlacz ciekłokrystaliczny                                                                                                    |
| 5  | Przycisk znajdujący się na obudowie umożliwia wybór różnych trybów pracy<br>wyświetlacza                                                                                                    |
| 6  | Zwora do wyrównywania potencjału między różnymi układami a masą (ekranem)                                                                                                    |
| 7  | Zwora do wyboru interfejsu hosta RS-485, interfejsu dwuprzewodowego RS-485 lub<br>czteroprzewodowego RS-485 (w zależności od okablowania zewnętrznego)                                                                                                    |
| 8  | Konfigurowany interfejs hosta RS-485                                                                                                    |
| 9  | Pamięć Compact Flash                                                                                                    |
| 10 | Spersonalizowany interfejs                                                                                                    |
| 11 | Konfigurowalny interfejs hosta Ethernet 10/100 Mb/s                                                                                                    |
|    |                                                                                                    |

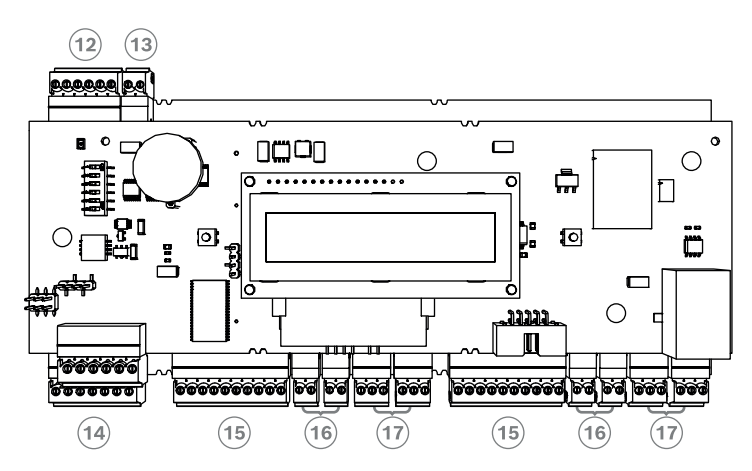

Rysunek 3.4: Przegląd interfejsów

| 12 | Magistrala modułów rozszerzeń RS-485 |
|----|--------------------------------------|
| 13 | Zewnętrzny styk antysabotażowy       |
| 14 | Złącze zasilacza                     |
| 15 | Dwa interfejsy do czytników kart     |
| 16 | Złącza wejść analogowych             |
| 17 | Złącza wyjść przekaźnikowych         |

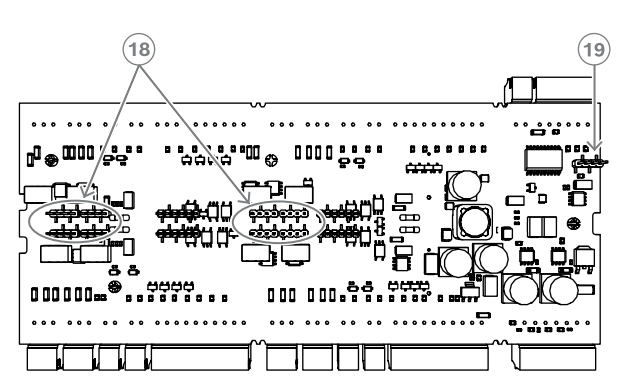

Rysunek 3.5: Zwora (tył)

| 18 | Zwora do ustawiania beznapięciowego wyjścia przekaźnikowego (tryb<br>beznapięciowy) lub pętli napięciowej z wewnętrznego zasilacza AMC urządzenia (tryb<br>napięciowy). |
|----|----------------------------------------------------------------------------------------------------|
| 19 | Zwora do wyrównywania potencjałów między różnymi układami a masą (ekranem)<br>interfejsu modułów rozszerzeń.                                                            |

#### 3.2.2 Wyświetlacz stanu

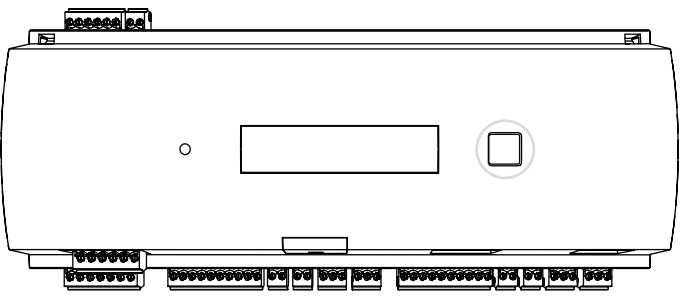

Rysunek 3.6: Przycisk "dialogowy" na kontrolerze

Wyświetlacz ciekłokrystaliczny pokazuje informacje o stanie kontrolera. Naciskając przycisk "dialogowy", można zmieniać tryby wyświetlacza.

Wybrany tryb wyświetlacza obowiązuje do momentu ponownego naciśnięcia przycisku.

Wyświetlane strony zależą od oprogramowania układowego kontrolera. Kolejność wyświetlanych stron dostępnych do dostarczania (program ładowania wstępnego V00.49) przedstawiono w poniższej tabeli.

Informacje na temat stron wyświetlanych w różnych wersjach oprogramowania układowego można znaleźć w *Wyświetlacz stanu, Strona 49.* 

| Naciśnij | Informacje na<br>wyświetlaczu (przykład) | Opis                                                                                                    |
|----------|------------------------------------------|----------------------------------------------------------------------------------------------------|
| 0        | V00.49 dd.mm.rr                          | Fabryczna wersja programu ładowania wstępnego<br>dd.mm.yy wydania oprogramowania układowego                                                                                     |
| 1        | S/N1: 0910024419                         | Numer seryjny 18 cyfr — część 1 10 cyfr                                                                                                    |
| 2        | S/N2: 22850034                           | Część 2 — 8 cyfr                                                                                                    |
| 3        | 11.18 12:24:18 S                         | Aktualna data i godzina (MM.DD hh:mm:ss)<br>(S) = zmiana na czas letni                                                                                                    |
| 4        | MAC 001B860012AB                         | Adres urządzenia sieciowego (MAC)                                                                                                    |
| 5        | N AMC-1234-5678                          | Nazwa sieciowa kontrolera (maks. 14 znaków).<br>Zob. <i>Konfigurowanie interfejsu Ethernet, Strona 32</i> .                                                                     |
| 6        | I 192.168.10.18                          | Adres IP kontrolera                                                                                                    |
| 7        | G 192.168.10.255                         | Adres IP bramki                                                                                                    |
| 8        | M 255.255.255.0                          | Maska podsieci                                                                                                    |
| 9        | H 192.168.10.10                          | Adres IP komputera głównego (hosta)                                                                                                    |
| 10       | DHCP 1                                   | Stan protokołu DHCP: 1 = wł.; 0 = wył.                                                                                                    |
| 11       | D 192.168.10.1                           | Adres IP serwera DNS                                                                                                    |
| 12       | Host: + "C"                              | Tryb hosta:<br>+ = online<br>- = offline<br>"C" = licznik (od 0 do 9) pakietów danych<br>odebranych z interfejsu hosta.<br>Złącze magistrali RS 485:<br>A = Adres 1 H = Adres 8 |

## 3.3 Przegląd systemu

Kontroler może być podłączony do systemu hosta za pomocą jednego z następujących interfejsów, w zależności od rodzaju instalacji:

- Ethernet
- interfejs RS-485 w konfiguracji wielogałęziowej, nieobsługiwany przez wersję:
  - BIS 4.9.1 i nowsze
  - AMS 4.0 i nowsze.

Interfejs hosta wybierany jest w trakcie instalacji.

Te dwa interfejsy są dostępne w urządzeniu.

Dzięki obsłudze standardu RS485 do jednej linii przesyłowej można dołączyć maksymalnie osiem kontrolerów dostępu.

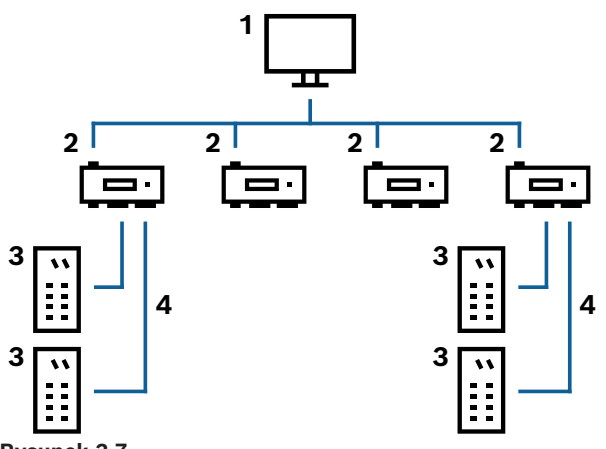

Rysunek 3.7:

| 1 | Komputer hosta          |
|---|-------------------------|
| 2 | AMC2 2W                 |
| 3 | Czytnik kart            |
| 4 | Komunikacja i zasilanie |

W łańcuchu komunikacji systemu kontroler dostępu jest zintegrowany między systemem hosta i urządzeniami peryferyjnymi.

Do modułowego kontrolera dostępu możliwe jest podłączenie maksymalnie dwóch czytników.

## 4 Instalacja

## 4.1 Montaż urządzenia na szynie montażowej

Kontroler można zamocować na standardowej szynie montażowej 35 mm przy użyciu mechanizmu zatrzaskowego. Po umieszczeniu urządzenia na górnej krawędzi szyny montażowej [1] należy je wcisnąć do dołu i zatrzasnąć na szynie przez naciśnięcie ku tyłowi [2].

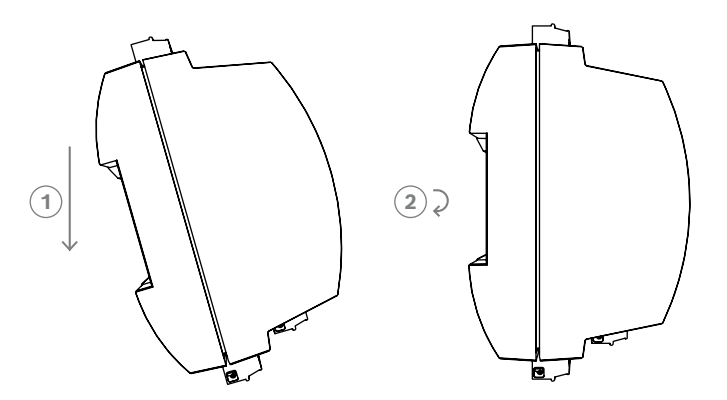

Rysunek 4.1: Montaż urządzenia na szynie montażowej

Informacje o tym, jak zainstalować urządzenie w obudowie, można znaleźć w instrukcji obsługi instrukcji AEC-AMC2-UL01 lub AEC-AMC2-UL02. Po zainstalowaniu urządzenia drzwi obudowy muszą być zamknięte.

## 4.2 Demontaż urządzenia z szyny montażowej

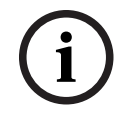

#### Uwaga!

W celu zdjęcia urządzenia z szyny montażowej w pierwszej kolejności należy odłączyć wszystkie złącza wtykowe.

Urządzenie należy wcisnąć do dołu, aby jego dolna krawędź wypięła się z szyny montażowej [1]. Następnie należy wyjąć urządzenie od dołu z szyny montażowej [2].

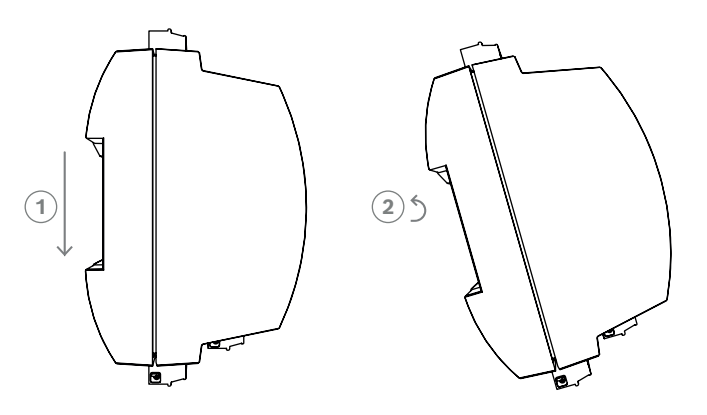

Rysunek 4.2: Demontaż urządzenia z szyny montażowej

## 4.3 Otwieranie obudowy

#### Uwaga!

W celu otwarcia obudowy kontrolera należy w pierwszej kolejności odłączyć wszystkie złącza wtykowe.

Obudowa kontrolera składa się z górnej pokrywy mocowanej dwoma zatrzaskami do podstawy montażowej. W celu otwarcia obudowy należy wcisnąć dwa zatrzaski śrubokrętem, a następnie odchylić pokrywę w dół.

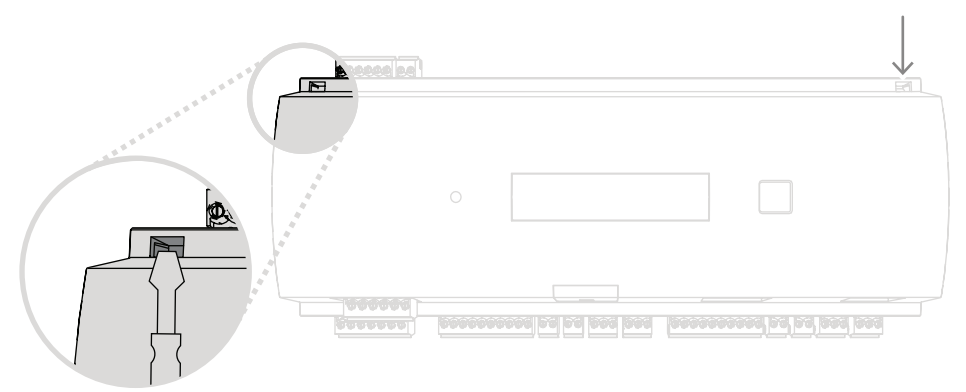

Rysunek 4.3: Otwieranie obudowy kontrolera

## 4.4 Zamykanie obudowy

Przed założeniem pokryw należy odłączyć wszystkie wtykowe złącza śrubowe. Należy wsunąć zaczepy dolnej krawędzi pokrywy przedniej w występy w dolnej krawędzi plastikowej pokrywy tylnej [1]. Logo firmy BOSCH nie powinno być odwrócone. Górna krawędź pokrywy przedniej powinna ustawić się we właściwym położeniu względem zatrzasków na górnej krawędzi pokrywy tylnej [2], umożliwiając jej zamknięcie z użyciem niewielkiej siły. Proces zamykania przebiega więc odwrotnie do procesu otwierania.

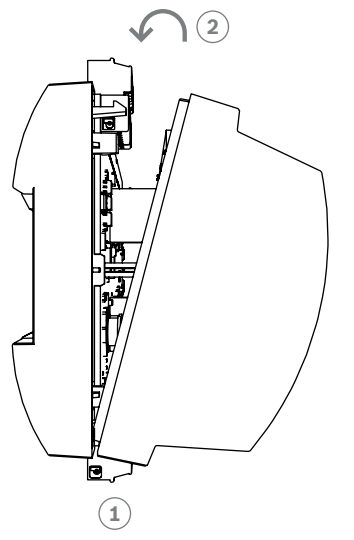

Rysunek 4.4: Zamykanie obudowy

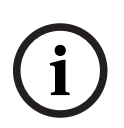

#### Uwaga!

#### Ryzyko uszkodzenia sprzętu

Jeśli zamknięcie przedniej pokrywy wymaga użycia znacznej siły, prawdopodobnie jej dolna krawędź nie została prawidłowo zaczepiona. W takim przypadku przycisk "dialogowy" wyświetlacza znajdujący się na przedniej pokrywie będzie nieprawidłowo ustawiony i nie będzie działał prawidłowo.

## 4.5 Okablowanie

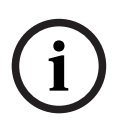

#### **Uwaga!** Ryzyko usterki

Kable stosowane w systemie kontrolera nie są podatne na zakłócenia elektryczne. Niemniej jednak, należy unikać prowadzenia ich w pobliżu kabli i urządzeń rozdzielczych dużej mocy. Jeśli nie da się tego uniknąć, w celu ograniczenia zakłóceń kable powinny się krzyżować pod kątem prostym co 1 ÷ 2 m.

#### 4.5.1 Dane przewodów służących do zasilania kontrolera

Podane niżej obliczenia pozwalają określić typ kabla, który należy zastosować. W przypadku zastosowania dostarczonej wiązki kabli z obudowy w celu podłączenia zasilacza i urządzenia obliczenia te nie są konieczne.

Przy odległościach do 25 m należy stosować przewody AWG18 (1 mm²). Przy większych odległościach należy zamontować dodatkowe źródło zasilania w pobliżu kontrolera . Spadek napięcia można obliczyć na podstawie wartości rezystancji właściwej przewodu. Spadek napięcia nie powinien przekraczać 2 V.

Przykład:

Długość = 100 m

$$U = 12V$$
, I = 1A, maximum  $U_{Drop} = 2V$ 

$$i.e.RAWG18 (acc.specs) = 6.385 \frac{\Omega}{1000 ft} or 20,948 \frac{\Omega}{km}$$

$$U_{Drop} = 20,948 \ \frac{\Omega}{km} \times 0.1 \ km \times 1A = 2.1V$$

$$U_{Drop} = 6.385 \ \frac{\Omega}{1000 \ ft} \times 328 \ ft \times 1A = 2.1V$$

Przekroczona wartość graniczna! Źródło zasilania należy zamontować bliżej kontrolera.

#### Uwaga!

Podane wartości odnoszą się do zasilania, czytników, wyjść przekaźnikowych i interfejsu modułów rozszerzeń.

Odnośnie wejść należy wziąć pod uwagę im właściwe wartości spadków napięcia. Patrz Podłączanie analogowych urządzeń wejściowych.

| 4.6            | Uziemienie i ekranowanie                                                                                                    |
|----------------|----------------------------------------------------------------------------------------------------|
|                | Główna masa kontrolera jest podłączona do styku 2 złącza zasilania, zob. rozdział Schematy<br>połączeń.                                                                        |
|                | Zaleca się ekranowanie wszystkich przewodów małosygnałowych.                                                                                                    |
|                | Kontroler umożliwia utworzenie centralnego punktu masy lub ekranowania przez ustawienie                                                                                        |
|                | odpowiednich zwór. Należy je ustawić tylko w przypadku braku możliwości uzyskania punktu<br>masy lub ekranowania w inny sposób.                                                |
|                | Uwaga!                                                                                                    |
| ( <b>i</b> )   | Symbol uziemienia funkcjonalnego 倖 określa element funkcjonalny, który umożliwia                                                                                               |
|                | zainstalowanie systemu elektrycznego w sposób kompatybilny elektromagnetycznie.                                                                                                |
| <b>^</b>       | Uwaga!                                                                                                    |
| $(\mathbf{i})$ | Ryzyko usterki                                                                                                    |
| U              | Należy uważać, aby nie doprowadzić do powstania sprzężeń masowych.                                                                                                    |
|                |                                                                                                    |
|                | Uwaga!                                                                                                    |
| (:)            | Obowiązują tutaj następujące zasady ogólne:                                                                                                    |
|                | Jesii urządzenia mają własne zasilanie, ekran nalezy podłączyć tylko z jednej strony.                                                                                          |
| $\checkmark$   | Swopouny koniec kapia nalezy zaizolować w celu uniknięcia przypadkowego połączenia.<br>Jeśli jedno urządzenie jest zasilane z innego, ekran kabla należy podłaczyć z obu strop |

#### 4.6.1

#### Masa interfejsu hosta

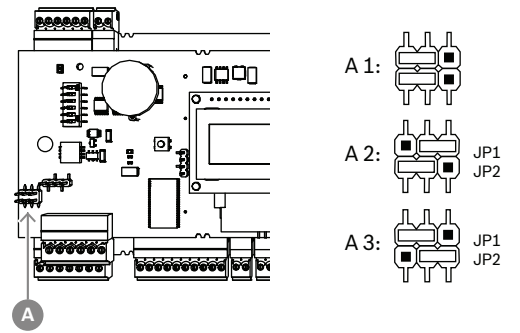

Rysunek 4.5: Umiejscowienie zwory masowej interfejsu hosta RS-485

| A1 | Stan dostawy |  |
|----|--------------|--|
|----|--------------|--|

Masa wewnętrzna kontrolera jest zawsze połączona z masą hosta RS485.

Ustawienie zwory A1 jest ustawieniem fabrycznym.

Zwora JP1 łączy masę wewnętrzną kontrolera z masą interfejsu hosta RS-485.

Zwora JP2 wyznacza masę sygnału.

Ustawienia zwory JP1:

Jeśli przewód masy i ekran kabla hosta nie są podłączone i:

nie istnieje linia przesyłowa, zwora JP1 jest ustawiona (= A2);

istnieje linia przesyłowa, zwora JP1 jest ustawiona tylko w pierwszym urządzeniu (= A2).
 Ustawienia zwory JP2:

Jeśli przewód masy i ekran kabla hosta nie są podłączone i:

nie istnieje linia przesyłowa, zwora JP2 jest ustawiona (= A3);

- istnieje linia przesyłowa i masa sygnału jest podłączona, zwora JP2 jest ustawiona tylko w pierwszym urządzeniu (= A3);
- istnieje linia przesyłowa i masa sygnału nie jest podłączona, zwora JP2 jest ustawiona we wszystkich urządzeniach (= A3).

#### 4.6.2

#### Masa interfejsu rozszerzeń

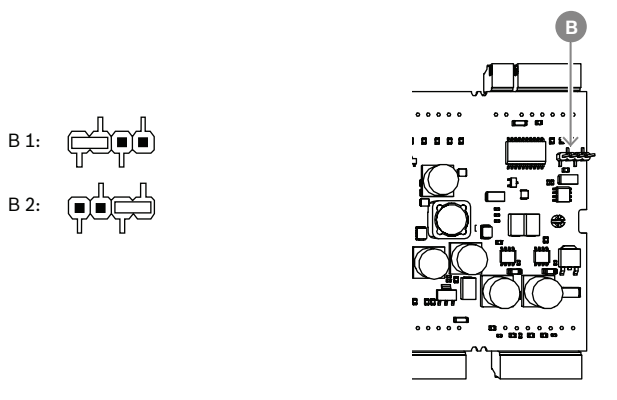

Rysunek 4.6: Umiejscowienie zwory masowej na spodzie

| B1 | Stan dostawy |
|----|--------------|
|----|--------------|

Zwora B łączy wewnętrzną masę kontrolera z masą interfejsu podrzędnego RS-485. Zworę B (B2) należy ustawić tylko wówczas, jeśli kontroler zasila wszystkie pozostałe urządzenia peryferyjne bezpośrednio do niego podłączone.

## 4.7 Podłączanie zasilania do kontrolera

Zasilacz należy podłączyć do 7-stykowego wtykowego złącza śrubowego POWER.

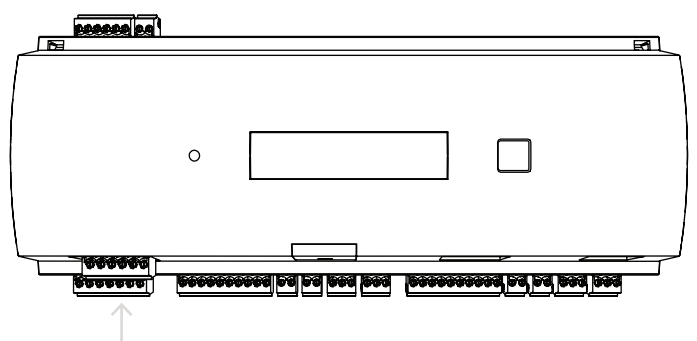

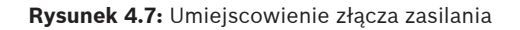

Zasilacz zewnętrzny (10–30 VDC) kontrolera należy podłączyć do styków 1 (plus) i 3 (0 V) wtykowego złącza śrubowego.

Bosch zaleca stosowanie zasilacza Bosch APS-PSU-60.

Zasilacz po zamontowaniu odpowiednich akumulatorów może również pełnić rolę zasilacza awaryjnego (UPS). Ma również wyjścia przekaźnikowe umożliwiające monitorowanie sygnałów obecności zasilania. Można je podłączać do następujących styków:

- styki 4 i 7 obecność zasilania zmiennoprądowego
- styki 5 i 7 obecność zasilania akumulatorowego
- styki 6 i 7 obecność zasilania stałoprądowego.

Jeśli rekomendowany zasilacz nie jest używany, warto zewrzeć wszystkie trzy styki.

#### Uwaga!

Jeżeli akumulator jest używany, moduł zasilacza (PSU) sprawdza jego stan co 5 minut. Podczas autotestu moduł PSU przełącza swoje wyjście z regulowanego zasilania prądem przemiennym na regulowane zasilanie z akumulatora. W związku z tym kontroler AMC może być zasilany tylko z akumulatora.

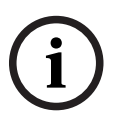

Należy dbać o akumulator zgodnie z wytycznymi producenta, tak aby podczas autotestu nie doszło do utraty zasilania kontrolera AMC.

Autotest trwa ok. 1 sekundę.

Na czas autotestu sygnał **obecności zasilania zmiennoprądowego** jest wyłączany. Jeżeli nie podłączono akumulatora, moduł PSU nie wykonuje autotestu.

Zależnie od wymaganego poziomu bezpieczeństwa budynku zalecamy częstszą wymianę akumulatora (np. co 3 lata), aby utrzymać prawidłowe funkcjonowanie systemu.

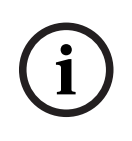

#### Uwaga!

Niestabilne sieci zasilania prądem przemiennym mogą powodować różne komunikaty o błędach w systemie hosta. W takich sytuacjach kontroler AMC zgłasza przerwy w dopływie energii trwające powyżej 10 minut. Nie można samodzielnie zmienić tej wartości.

## 4.8 Ethernet, interfejs hosta

Urządzenie jest wyposażone w interfejs z automatycznym wykrywaniem szybkości transmisji 10/100 Mbit/s Ethernet, umożliwiający jego podłączenie do sieci lokalnej lub komputera głównego (hosta).

#### Uwaga!

Połącz kontroler z siecią za pomocą kabla sieciowego kategorii CAT5 lub wyższej.

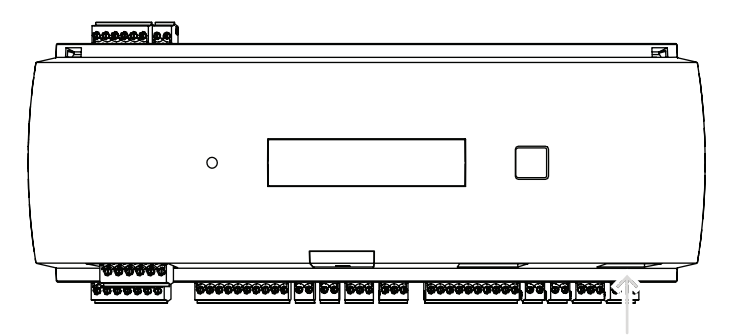

Rysunek 4.8: Umiejscowienie interfejsu Ethernet

#### Uwaga!

Po podłączeniu nowego kontrolera do sieci przy użyciu protokołu DHCP rozpoznanie<br/>urządzenia przez zdalny serwer może chwilę potrwać.<br/>Proces ten można przyspieszyć przez wykonanie następującego polecenia w konsoli poleceń:<br/>ipconfig /flushdns<br/>Dzięki temu kontroler stanie się od razu dostępny poprzez swoją nazwę.Uwaga!<br/>W przypadku używania połączenia w sieci Ethernet mikroprzełączniki 1 i 5 przełącznika DIP<br/>muszą być ustawione na położenie ON (= ustawienie fabryczne) (patrz rysunek 3.3, pozycja 1<br/>, *Strona 10*). Zapewni to również prawidłową komunikację z systemem integracji budynków<br/>Bosch (Building Integration System, BIS) i systemem zarządzania dostępem Bosch (Access

Management System, AMS).

Uwaga!

Za każdym razem, gdy kontroler AMC jest podłączany do nowego przełącznika lub włączany albo wykrywa nowe łącze sieciowe (np. z powodu ponownego uruchomienia przełącznika lub wymiany kabla), ogłasza swoją obecność na łączu sieciowym.

## 4.9 RS-485, interfejs hosta

Interfejs RS-485 nie jest obsługiwany przez wersję:

- BIS 4.9.1 i nowsze
- AMS 4.0 i nowsze.

Interfejs RS-485 hosta kontrolera można skonfigurować do używania połączenia 2-lub 4przewodowego. Na jednej magistrali hosta można używać maksymalnie ośmiu kontrolerów.

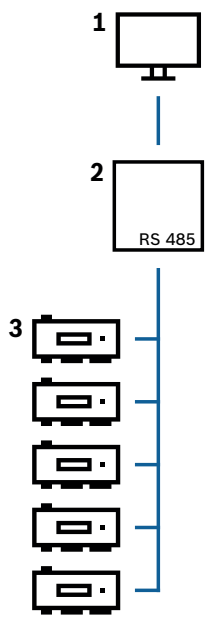

Rysunek 4.9: Konfiguracja RS-485 systemu hosta

| Pozycja | Opis                       |
|---------|----------------------------|
| 1       | Host                       |
| 2       | Magistrala RS-485          |
| 3       | Modułowy kontroler dostępu |

System magistrali RS-485 podlega następującym warunkom:

- System magistrali składa się z linii magistralnej i/lub co najmniej jednej linii bocznej.
- Kable o długości przekraczającej 100 m muszą być zainstalowane jako linie magistralne.
- Linie boczne odchodzą od linii magistralnej.
- Urządzenia peryferyjne to kontrolery podłączone do komputera głównego (hosta).
- Maksymalna długość kabla linii magistralnej nie może przekraczać 1200 m.
- Długość kabla linii bocznych nie może przekraczać 100 m.

Aby w kontrolerze korzystać z trybu RS-485, należy podłączyć kable danych do wtykowego złącza śrubowego interfejsu RS-485 hosta.

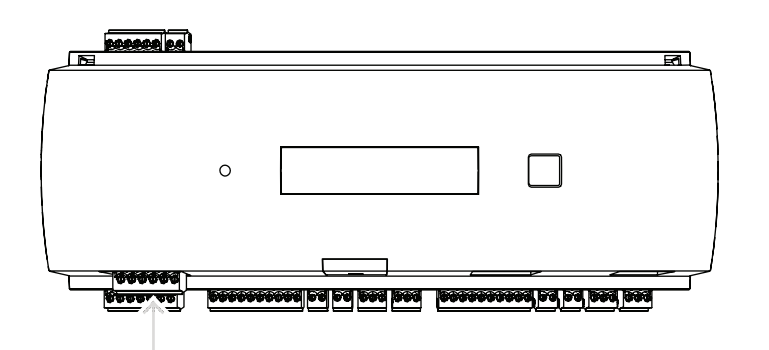

Rysunek 4.10: Interfejs hosta RS-485

#### 4.9.1 Połączenie dwuprzewodowe RS-485

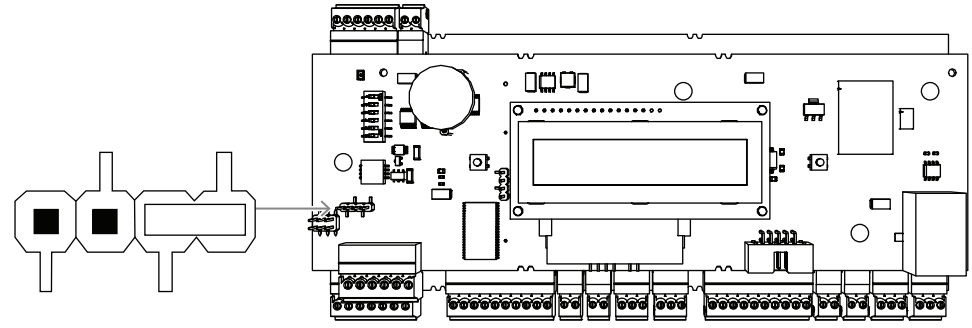

Rysunek 4.11: Ustawienia zwór w dwuprzewodowych połączeniach RS-485

4.9.2

#### Połączenie czteroprzewodowe RS-485

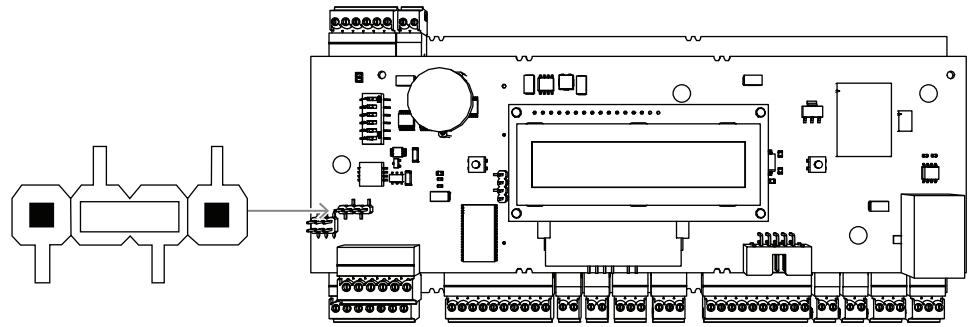

**Rysunek 4.12:** Ustawienia czteroprzewodowego połączenia RS-485 Wybierz adres RS-485 kontrolera AMC2 za pomocą przełącznika DIP.

Uwaga!Jeśli używane jest czteroprzewodowe połączenie, interfejs musi być skonfigurowany jako<br/>połączenie skrzyżowane.

#### Patrz

– Przełącznik wyboru DIP, Strona 24

#### 4.9.3 Przełącznik wyboru DIP

Przełączniki DIP służą do konfiguracji ustawień hosta.

Pierwsze cztery przełączniki DIP służące do wyboru adresu określają adres urządzenia AMC2 w systemie magistrali RS-485.

**Przełącznik 5** umożliwia wybór jednego z dwóch protokołów: SDEB i BPA (zgodnie z normą DIN6619).

**Przełącznik 6** ustawia połączenie z systemem hosta na RS-485 lub spersonalizowany interfejs (PI).

#### Uwaga!

W przypadku używania połączenia w sieci Ethernet należy ustawić mikroprzełączniki **1** i **5** na **ON** (= stan dostarczania).

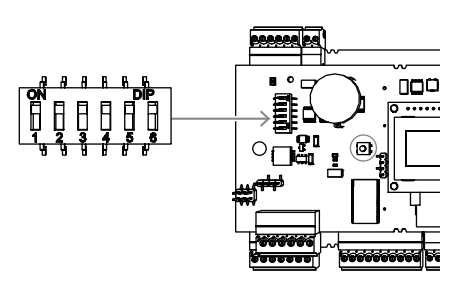

Rysunek 4.13: Umiejscowienie przełącznika wyboru ustawień hosta

|       | Mikroprzełączniki |               |               |               |  |
|-------|-------------------|---------------|---------------|---------------|--|
| Adres | 1                 | 2             | 3             | 4             |  |
| brak  | OFF<br>(Wył.)     | OFF<br>(Wył.) | OFF<br>(Wył.) | OFF<br>(Wył.) |  |
| 1     | ON (Wł.)          | OFF<br>(Wył.) | OFF<br>(Wył.) | OFF<br>(Wył.) |  |
| 2     | OFF<br>(Wył.)     | ON<br>(Wł.)   | OFF<br>(Wył.) | OFF<br>(Wył.) |  |
| 3     | ON (Wł.)          | ON<br>(Wł.)   | OFF<br>(Wył.) | OFF<br>(Wył.) |  |
| 4     | OFF<br>(Wył.)     | OFF<br>(Wył.) | ON<br>(Wł.)   | OFF<br>(Wył.) |  |
| 5     | ON (Wł.)          | OFF<br>(Wył.) | ON<br>(Wł.)   | OFF<br>(Wył.) |  |
| 6     | OFF<br>(Wył.)     | ON<br>(Wł.)   | ON<br>(Wł.)   | OFF<br>(Wył.) |  |
| 7     | ON (Wł.)          | ON<br>(Wł.)   | ON<br>(Wł.)   | OFF<br>(Wył.) |  |
| 8     | OFF<br>(Wył.)     | OFF<br>(Wył.) | OFF<br>(Wył.) | ON<br>(Wł.)   |  |

Tabela 4.1: Ustawianie adresu za pomocą przełącznika DIP

|          | Mikroprzełączniki |    |  |  |
|----------|-------------------|----|--|--|
| Tryb     | 5                 | 6  |  |  |
| ON (Wł.) | SDEB              | PI |  |  |

|        | Mikroprze | ełączniki |
|--------|-----------|-----------|
| Tryb   | 5         | 6         |
| OFF    | BPA       | RS-485    |
| (Wył.) |           |           |

Tabela 4.2: Ustawienia protokołu i typu połączenia

#### Ustawienia hosta

#### Instrukcje dotyczące przełącznika DIP 5

Ustawić SDEB, = przełącznik DIP 5 do położenia ON (WŁ.), w następujących przypadkach:

- Podłączenie hosta w sieci Ethernet
- Połączenie przy użyciu interfejsu RS-485, jeśli do magistrali dołączony jest tylko jeden moduł AMC2.

Ustawić **BPA**, = przełącznik DIP **5** do położenia **OFF (WYŁ.)**, w przypadku:

 połączenia przy użyciu interfejsu RS-485 i konfiguracji obejmujących od jednego do maks. ośmiu urządzeń AMC2 na magistralę.

#### Uwaga!

Zmiana typu połączenia hosta wymaga wyzerowania urządzenia AMC2 — patrz *Resetowanie* oprogramowania, Strona 40.

## 4.10 RS-485 dla modułów rozszerzeń

Magistrala modułów rozszerzeń RS485 pozwala rozbudować urządzenie AMC2 o dodatkowe moduły we/wy (AMC2-8IOE, AMC2-16IE, AMC2-16IOE).

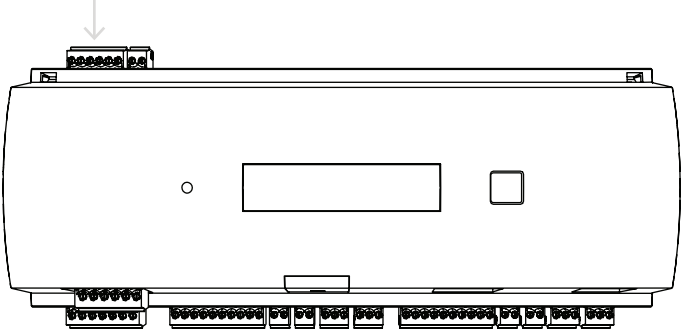

Rysunek 4.14: Umiejscowienie magistrali modułów rozszerzeń RS-485

Można podłączyć maksymalnie trzy moduły rozszerzeń udostępniające dodatkowe wejścia i wyjścia, na przykład do sterowania windą.

Dalsze informacje na temat modułów rozszerzeń można znaleźć w ich instrukcjach instalacji. Pełny schemat połączeń magistrali modułów rozszerzeń RS485 został przedstawiony w rozdziale Schematy połączeń.

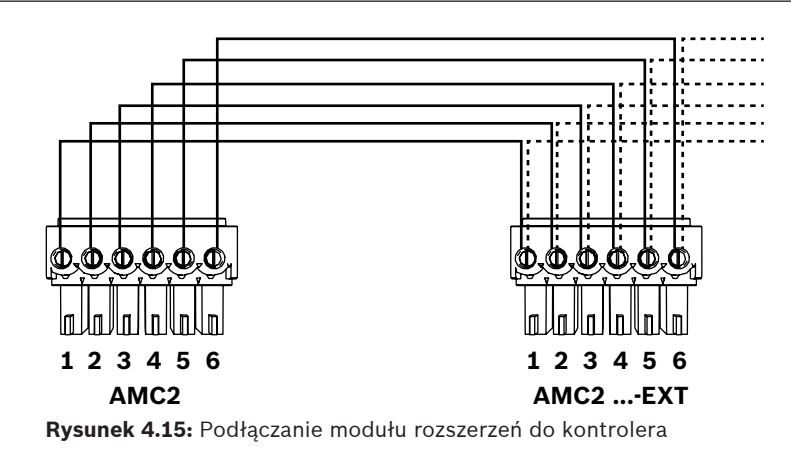

#### Uwaga!

Adres modułu ustawia się za pomocą przełącznika znajdującego się na spodzie (patrz Konfiguracja sprzętowa). Do modułów rozszerzeń są przypisane adresy 1 ÷ 3.

## 4.11 Interfejs Wiegand czytników kart

Urządzenie AMC2 udostępnia dwa porty do podłączenia maks. 2 czytników z interfejsami Wiegand. Każdy interfejs podłącza się za pomocą 10-stykowego, wtykowego złącza śrubowego — patrz Schematy połączeń.

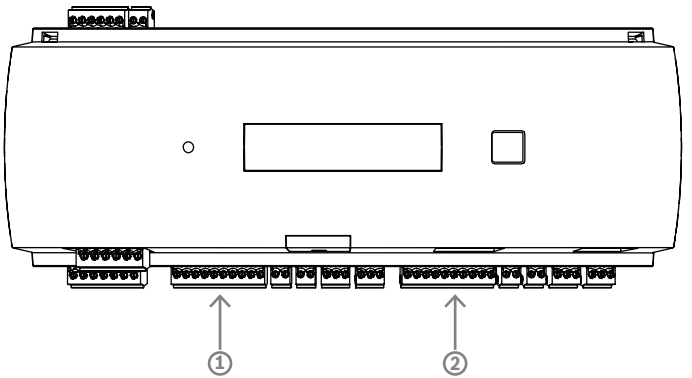

Rysunek 4.16: Lokalizacja interfejsu Wiegand (portu) czytników

Interfejsy takie stanowią połączenia typu punkt-punkt, a każdy z nich obsługuje tylko jeden czytnik o maksymalnej długości kabla 90 m (24 AWG) lub 150 m (22 AWG). Adresy czytników są zgodne z numerami ich interfejsów.

#### Uwaga!

Przy podłączaniu czytników należy uwzględnić spadek napięcia na linii. Napięcie musi być utrzymywane zgodnie ze specyfikacjami czytnika.

Jeżeli nie jest to możliwe, należy użyć kabla o większym przekroju albo zapewnić czytnikowi osobne zasilanie.

## 4.12 Podłączanie wyjść przekaźnikowych

Urządzenie AMC2 ma cztery wyjścia przekaźnikowe do sterowania zamkami drzwi lub systemami alarmowymi. Wejścia są podłączone do 3-stykowych wtykowych złączy śrubowych S5, S6, S10 i S11 — zob. rozdział *Schematy połączeń, Strona 46.* 

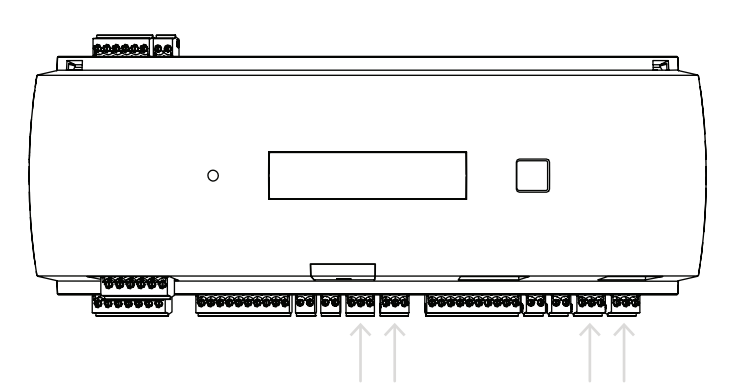

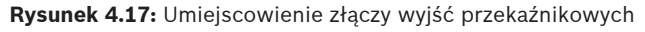

Domyślnie wyjścia przekaźnikowe są połączone jako styki bezpotencjałowe (E1). Istnieje jednak możliwość podłączenia wewnętrznego napięcia 12/24 V kontrolera AMC2 do każdego wyjścia przekaźnika (E2) w celu sterowania zasilania odbiorników zewnętrznych.

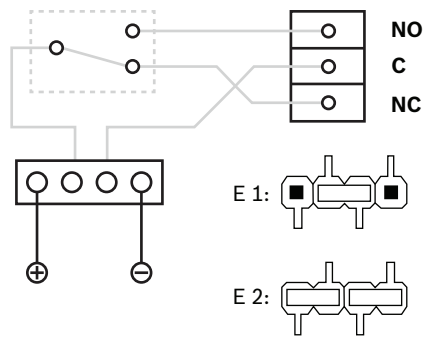

Rysunek 4.18: Ustawienia trybu przekaźnika

#### Uwaga!

Ryzyko uszkodzenia sprzętu

Aby uniknąć uszkodzenia przekaźników, należy wziąć pod uwagę poniższe parametry.

- Maksymalny prąd przełączania wynosi 1,25 A.
- Maksymalne napięcie przełączania wynosi 30 VDC.
- Do przekaźnika można dołączać wyłącznie obciążenia rezystancyjne.
- Obciążenia indukcyjne muszą być zwarte za pomocą diod ładunkowych. Diody (1N4004) są dostarczane z każdym kontrolerem.

- Jeśli jest potrzebne wyższe napięcie lub natężenie w zastosowaniach specjalnych albo do elektromagnesów trzymających drzwi, trzeba na wyjściach zamontować przekaźniki sprzęgające (np. przekaźników Wieland Flare move).

 Trzeba pamiętać, aby przekaźniki sprzęgające dobierać według napięcia zasilającego (12 V, 24 V) kontrolera.

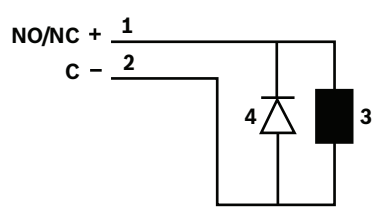

Rysunek 4.19: Schemat podłączenia diody ładunkowej

| 1 | Styk zwierny / rozwierny | 2 | Wspólne         |
|---|--------------------------|---|-----------------|
| 3 | Obciążenie indukcyjne    | 4 | Dioda ładunkowa |

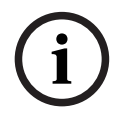

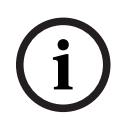

#### Uwaga!

W przypadku korzystania z diody ładunkowej należy upewnić się, że jest ona używana w kierunku odwróconym.

|       | 00                        |                             |      |      |
|-------|---------------------------|-----------------------------|------|------|
|       |                           |                             |      |      |
| Ŋ⊕;,  | *                         |                             | E 1: |      |
|       |                           |                             |      | 7-7- |
|       | ﻮﺧﯿﻪ ݷ <u>۲</u> ۲۲<br>)∦\ | \$\$\$ <b>###\$\$</b><br>2] | E 2: | ĘĘĘ  |
| 00000 |                           | , o o o o o o               |      |      |
|       |                           | · · · · · ·                 |      |      |
| 43    | <u> </u>                  |                             |      |      |

Rysunek 4.20: Umiejscowienie zwór wyjść przekaźnikowych (spód płyty)

| E1 | Stan  | dostawy |
|----|-------|---------|
|    | Jotan | aostawy |

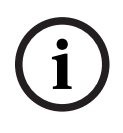

#### Uwaga!

Położenia zwór 1 i 2 zmieniają się w zależności od odpowiadających im interfejsów.

## 4.13 Podłączanie analogowych urządzeń wejściowych

Urządzenie AMC2 ma 4 wejścia analogowe, na przykład do podłączenia bezpotencjałowych mechanizmów blokujących lub do wykrywania zamknięcia bądź otwarcia zamka. Wejścia są podłączone do 2-stykowych wtykowych złączy śrubowych: S3, S4, S8 i S9 — patrz *Schematy połączeń, Strona 46*.

#### Uwaga!

Ryzyko uszkodzenia sprzętu

Nie wolno podłączać zasilacza zewnętrznego do wejść modułu AMC2. Przy podłączaniu wyjścia przekaźnikowego do wejścia modułu AMC2 należy użyć trybu beznapięciowego ze stykiem bezpotencjałowym — patrz *Podłączanie wyjść przekaźnikowych, Strona 27*.

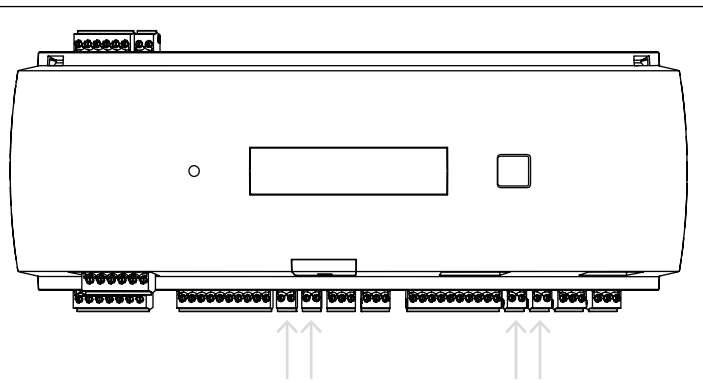

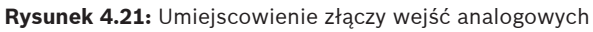

Urządzenie AMC2 może także wykrywać zwarcie lub przerwę w okablowaniu i wyzwalać alarm z tym związany w przypadku podłączenia odpowiednich urządzeń.

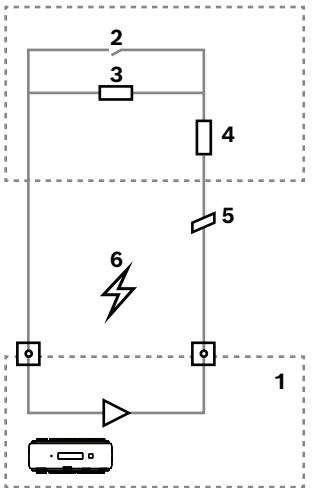

Rysunek 4.22: Schemat obwodu

| 1 | Wejście analogowe AMC2                | 2 | Monitorowanie /styk drzwiowy         |
|---|---------------------------------------|---|--------------------------------------|
| 3 | Rezystor równoległy (R <sub>P</sub> ) | 4 | Rezystor szeregowy (R <sub>s</sub> ) |
| 5 | Przerwa w przewodzie                  | 6 | Zwarcie w obwodzie                   |

- Drzwi otwarte: R<sub>s</sub> + R<sub>P</sub>
- Drzwi zamknięte: R<sub>s</sub>
- Przerwa w przewodzie:  $R_s + R_p = \infty$
- Zwarcie:  $R_s + R_p = 0$

Wartości rezystorów mogą się różnić w zależności od używanego systemu blokowania drzwi. W skład zestawu modułu rozszerzeń wchodzą rezystory 2,2 k $\Omega$ , którymi można zastąpić rezystory R<sub>s</sub> i R<sub>p</sub>.

Aby możliwe było wykrywanie czterech stanów opisanych powyżej, spadek napięcia w kablu łączącym nie może przekraczać określonych wartości. Poniższa tabela przedstawia maksymalne wartości dopuszczalnej rezystancji kabla w zależności od użytej kombinacji rezystorów.

| R <sub>p</sub> | 1k  | 1k2 | 1k5 | 1k8 | 2k2 | 2k7  | 3k3  | 3k9  | 4k7  | 5k6  | 6k8  | 8k2  |
|----------------|-----|-----|-----|-----|-----|------|------|------|------|------|------|------|
| R <sub>s</sub> |     |     |     |     |     |      |      |      |      |      |      |      |
| 1k             | 220 | 220 | 220 | 210 | 200 |      |      |      |      |      |      |      |
| 1k2            | 260 | 270 | 270 | 270 | 260 | 240  |      |      |      |      |      |      |
| 1k5            | 310 | 330 | 340 | 350 | 350 | 340  | 310  | 280  |      |      |      |      |
| 1k8            | 340 | 380 | 390 | 410 | 410 | 410  | 400  | 370  | 330  | 290  | 200  |      |
| 2k2            |     | 430 | 460 | 490 | 510 | 520  | 510  | 500  | 460  | 420  | 340  | 240  |
| 2k7            |     | 490 | 540 | 570 | 620 | 630  | 640  | 640  | 620  | 580  | 510  | 420  |
| 3k3            |     |     | 610 | 650 | 700 | 740  | 770  | 780  | 770  | 750  | 700  | 620  |
| 3k9            |     |     |     | 720 | 790 | 850  | 890  | 910  | 910  | 910  | 880  | 810  |
| 4k7            |     |     |     |     | 880 | 960  | 960  | 970  | 1100 | 1100 | 1050 | 1050 |
| 5k6            |     |     |     |     |     | 1050 | 1100 | 1200 | 1200 | 1300 | 1300 | 1250 |
| 6k8            |     |     |     |     |     |      | 1300 | 1400 | 1500 | 1500 | 1500 | 1500 |
| 8k2            |     |     |     |     |     |      |      | 1500 | 1650 | 1700 | 1800 | 1900 |

**Tabela 4.3:** Maksymalne wartości rezystancji kabla (w omach) w zależności od użytej kombinacji rezystorów

## 4.14 Zabezpieczenie antysabotażowe

W celu zabezpieczenia urządzenia AMC2 przed dostępem niepowołanych osób, a tym samym uniknięcia manipulowania istotnymi danymi, urządzenie AMC2 zawiera dodatkowy interfejs do podłączenia zewnętrznych styków antysabotażowych. Interfejs taki ma bezpotencjałowe, 2-stykowe wtykowe złącze śrubowe oznaczone literą **T**. Styk antysabotażowy powinien być zwarty, gdy nie jest używany.

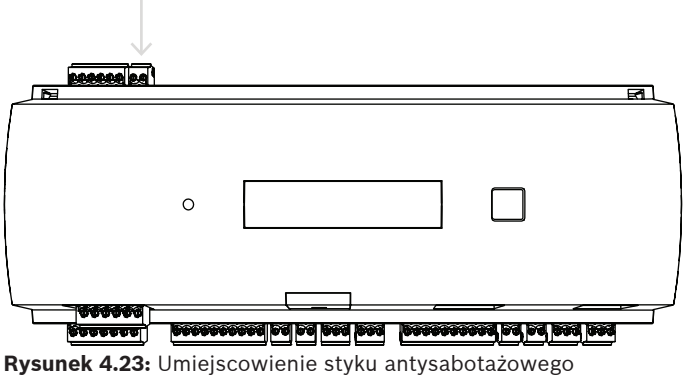

Rysunek 4.23: Omejscowienie styku antysabotazo

## 5 Obsługa

## 5.1 Konfigurowanie interfejsu Ethernet

Aby skonfigurować kontroler w środowisku sieciowym TCP/IP, należy użyć narzędzia kontrolerów IPConfig systemu kontroli dostępu. Jest ono dołączane do oprogramowaniem systemu hosta kontroli dostępu.

Szczegółowe informacje na temat konfigurowania kontrolera można znaleźć w pomocy online narzędzia IPConfig.

Więcej informacji zawiera dokumentacja odnośnego systemu dostępu.

Aby mieć pewność, że kontroler może komunikować się z oprogramowaniem, należy przestrzegać następujących zasad nazewnictwa:

- Można używać tylko znaków alfanumerycznych oraz separatora "-" (minus/myślnik).
- Nie można używać znaków specjalnych i spacji.
- Nazwa sieciowa musi zaczynać się od litery.
- W nazwach nie jest rozróżniana wielkość liter.

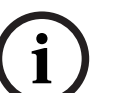

#### Uwaga!

W narzędziu IPConfig nazwę AMC2 można zmienić na inną o długości nieprzekraczającej 14 znaków. Nazwa musi spełniać wymagania systemu NetBIOS.

## 6 Wymagania norm UL

Przed zainstalowaniem produktu w systemie zgodnym z normami UL należy przeczytać opisane niżej wymaganiami stawiane przez UL i postępować zgodnie z nimi.

Zależnie od sposobu zarządzania hostami system zawiera następujące składniki: Oprogramowanie Access Professional Edition (APE) 3.4 lub 3.5 albo Building Integration System (BIS) - Access Engine (ACE) 4.5, lub AMS 2.0 lub 3.0, jako główny system zarządzania. Jest to system kontroli dostępu (zgodny z normą UL 294 ALVY). Zawiera następujące składniki — wszystkie przewidziane normą UL 294:

- Maksymalna liczba kontrolerów AMC2 różni się w zależności od typu licencji (AMC2-2WCF, wersja oprogramowania do pobierania 00.49 lub nowsza, wersja programu 37.xx).
- Każdy kontroler można rozszerzyć o jeden moduł AMC2-4WE.
- Każdy kontroler można rozszerzyć o maksymalnie trzy moduły AMC2-8IOE, AMC2-16IOE lub AMC2-16IE w dowolnej kombinacji.
- Dostępne są obudowy AMC2-UL01 (dla jednego urządzenia) lub AMC2-UL02 (dla dwóch urządzeń).
- Dla każdej obudowy jest potrzebny zasilacz Bosch APS-PSU-60, który musi się znajdować w tym samym pomieszczeniu, co podłączone urządzenie AMC2. Zalecana maksymalna odległość między zasilaczem a kontrolerem AMC2 wynosi 3 m.

#### Uwaga!

Organizacja UL nie weryfikowała efektów stosowania alarmu antywłamaniowego, sprzętu antynapadowego ani układów sterowania windą.

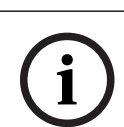

#### Uwaga!

Ten podrozdział dotyczy wersji produktów APC. Wersje produktów ADS nie zostały poddane ocenie przez UL.

W celu zapewnienia zgodności z normami UL należy stosować wyłącznie czytniki działające w 26-bitowym formacie Wiegand zaaprobowane przez UL.

Następujące modele czytników kart firmy Bosch zostały ocenione przez firmę UL pod kątem zgodności ze wspomnianym wyżej głównym systemem zarządzania kontrolą dostępu Bosch:

- LECTUS secure 1000 WI
- LECTUS secure 4000 WI
- LECTUS secure 5000 WI
- LECTUS secure 9000 WI

## 6.1 Wymagania systemowe

#### 6.1.1 Komputer

#### System hosta

Szczegółowe informacje o wymaganym systemie operacyjnym i sprzęcie można znaleźć w odnośnym podręczniku instalacji używanego systemu zarządzania.

#### Uwaga!

Komputery używane do instalacji zgodnych z normą UL muszą mieć aprobatę działu sprzętu informatycznego (Information Technology Equipment Group, ITE) w UL.

## 6.2 Opisy poziomów wg normy UL 294

Obowiązują następujące poziomy określone w normie UL 294:

- KONTROLA DOSTĘPU, ATAK NISZCZĄCY, POZIOM I Urządzenie kontroli dostępu przeznaczony między innymi dla kontrolowanego obszaru, który nie musi zaliczać testu ataku niszczącego.
- KONTROLA DOSTĘPU, BEZPIECZEŃSTWO LINII, POZOM I Urządzenie kontroli dostępu bez zabezpieczenia linii komunikacyjnej.
- KONTROLA DOSTĘPU, WYTRZYMAŁOŚĆ, POZIOM IV Urządzenie kontroli dostępu musi funkcjonować zgodnie z przeznaczeniem przy napięciu i natężeniu znamionowym przez 100 000 cykli przewidywanego działania.
- KONTROLA DOSTĘPU, POTRZYMANIE ZASILANIA, POZIOM II Urządzenie kontroli dostępu do instalacji zawierających zasilacz APS-PSU-60 dla trybów zasilania prądem stałym o napięciu 12 V i 24 V. Poziom II przewiduje działanie przez 30 minut.

## 6.3 Instrukcje instalacji

Ten system należy instalować w pomieszczeniach w obszarze chronionym lub podlegającym ograniczeniu dostępu.

Konfiguracja weryfikowana przez UL narzuca następujące ograniczenia:

- Połączony główny system zarządzania do skonfigurowania kontrolera AMC2, zarządzania bazą danych użytkowników kart itp. Po zakończeniu konfigurowania kontroler AMC2 nadal może działać zgodnie z przeznaczeniem przy braku połączenia z głównym systemem zarządzania. Nie będą jednak odzwierciedlane stany alarmowe systemu.
- Organizacja UL stwierdziła, że ochrona jest realizowana przez oprogramowanie systemu kontroli dostępu pełniące rolę dodatkowego urządzenia monitorującego.
- Konieczna jest obudowa AMC2-UL01 lub AMC2-UL02. Kontroler AMC2 i urządzenia rozszerzające muszą być zainstalowane w jednej z tych obudów.
- Styk antysabotażowy kontrolera AMC2 musi być podłączony do zabezpieczenia antysabotażowego obudowy.
- W jednej obudowie: w przypadku używania kontrolera AMC2 i modułu rozszerzeń AMC2, który jest zasilany przez interfejs rozszerzenia, styki zaniku zasilania prądem przemiennym (AC fail) i stałym (DC fail) oraz awarii akumulatora (BAT fail) muszą być zwarte.
- Zamki drzwi powinny być podłączone tak, aby zadziałały w razie awarii (NFPA 101).
- Do podłączenia systemu hosta można używać tylko portu sieci Ethernet (RJ45). W instalacjach zgodnych z normą UL nie można podłączać hosta przez interfejsy RS-232 ani RS-485.
- Interfejs podrzędny RS-485 można wykorzystywać tylko do podłączania innych urządzeń rozszerzających AMC2. Nie może służyć do łączenia z czytnikami ani innymi akcesoriami.

- W instalacjach zgodnych z normą UL wszystkie urządzenia muszą być zasilane przez zasilacz Bosch APS-PSU-60. Zasilacz musi się znajdować w tym samym pomieszczeniu, co podłączone urządzenie AMC2. Zalecana maksymalna odległość między zasilaczem a kontrolerem AMC2 wynosi 3 m.
- Podłączenia okablowania muszą być zgodne z amerykańskim krajowym kodeksem elektrycznym (ANSI/NFPA70 — art. 725 i 800), lokalnymi kodeksami oraz lokalnymi przepisami prawa.
- Wszystkie urządzenia i przewody łączące i muszą mieć aprobatę i/lub dopuszczenie UL.
- Minimalna średnica przewodów używanych do podłączania urządzeń zewnętrznych wynosi co najmniej 26 AWG i zależy od poboru energii elektrycznej.
- Produkty nie są przeznaczone do montażu ani instalacji w kanałach wentylacyjnych.
- Aby możliwe było wykrywanie czterech stanów wejścia opisanych powyżej, spadek napięcia w kablu łączącym nie może przekraczać określonych wartości. W przypadku zgodnych z wymogami normy UL można stosować jedynie rezystory końca linii RS = 2k2 i RP = 2k2.

Główny system zarządzania wymaga zabezpieczenia linii zasilającej przed przepięciami zgodnie z normą tłumienia przepięć UL 1449 dla maksymalnej wartości znamionowej 330 V. Zabezpieczenie linii sygnałowej przed przepięciami zgodne z wymogami normy zabezpieczeń obwodów transmisji danych i alarmów pożarowych UL 497B dla maksymalnej wartości znamionowej 50 V.

Obwody komunikacyjne i podzespoły sieciowe podłączone do sieci telekomunikacyjnej muszą być chronione przez dodatkowe zabezpieczenia obwodów komunikacyjnych. Zabezpieczenia te muszą być zgodne z normą dodatkowych zabezpieczeń obwodów komunikacyjnych UL 497A. Zabezpieczenia można stosować wyłącznie po chronionej stronie sieci telekomunikacyjnej. Urządzenia powinny być instalowane w środowisku o kontrolowanej temperaturze. Przez środowisko o kontrolowanej temperaturze rozumie się takie środowisko, w którym system grzewczo-wentylacyjny (HVAC) jest w stanie utrzymywać temperaturę od 13 do 35°C. System HVAC musi mieć zapewnione dwadzieścia cztery godziny zasilania awaryjnego. System awaryjnego zasilania systemu grzewczo-wentylacyjnego może być zasilany przez sam agregat prądotwórczy. Nie trzeba używać rezerwowego akumulatora.

W celu zapewnienia zgodności z normami UL można stosować tylko czytniki mające aprobatę UL.

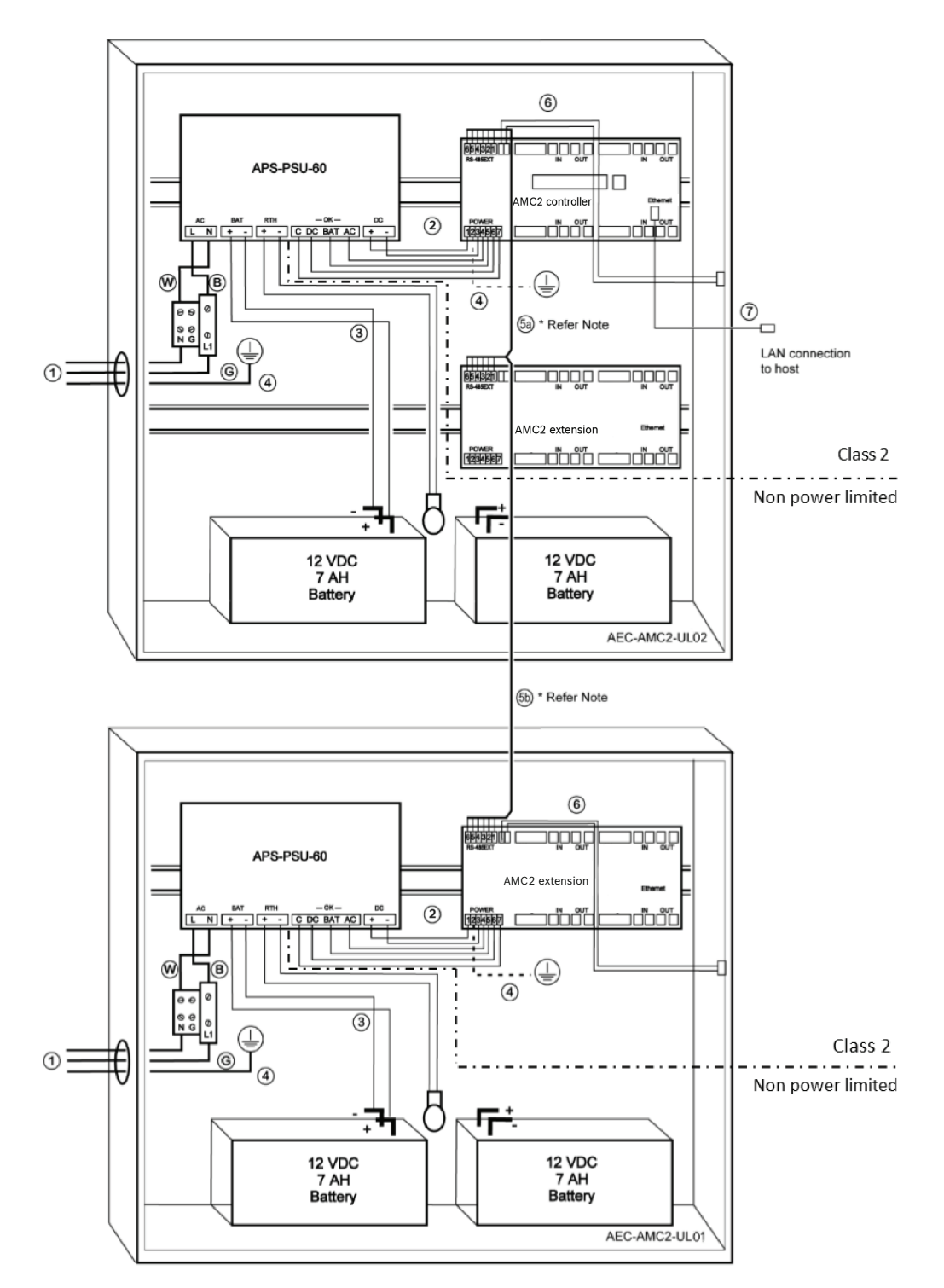

Rysunek 6.1: Przykład montażu z rozszerzeniami

| Pozycja | Opis           | Pozycja | Opis                     |
|---------|----------------|---------|--------------------------|
| В       | Czarny/brązowy | 3       | Połączenie akumulatora   |
|         |                | 4       | Przewód uziemiający      |
| w       | Niebieski      | 5a      | Złącze rozszerzeń RS-485 |
|         |                | 5b      |                          |

| Pozycja | Opis                            | Pozycja | Opis                  |
|---------|---------------------------------|---------|-----------------------|
| G       | Zielony lub zielony/żółty       | 6       | Złącze antysabotażowe |
| 1       | Złącze zasilania AC             | 7       | Kabel sieci Ethernet  |
| 2       | Zasilanie DC do kontrolera AMC2 | Ð       | Punkt uziemienia      |

#### Przestroga!

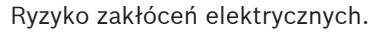

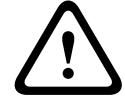

## Upewnij się, że przewody klasy 2 są dokładnie odseparowane od przewodów bez ograniczenia mocy.

- Unikaj przecinania się przewodów różnych kategorii.

- Prowadź przewody różnych kategorii przez osobne otwory w obudowie.

#### 6.4 Rozszerzone parametry techniczne

#### 6.4.1 Moduł rozszerzenia RS-485

Znamionowa moc wyjściowa modułu rozszerzenia RS-485 2,5 A przy 9,0–30 V DC (napięcie wyjściowe zależy od napięcia wejściowego płyty)

#### 6.4.2 Pobór mocy

| Moc wejściowa        | 10–30 V DC, maksymalnie 3 A                  |
|----------------------|----------------------------------------------|
| Pobór mocy           | 5 VA                                         |
| Łączna moc całkowita | 3 A przy 10–12 V DC<br>2,5 A przy 24–30 V DC |

7 Rozwiązywanie problemów

W przypadku wystąpienia problemów zob. tabelę poniżej.

Elementy, które można regulować, wyszczególniono w instrukcji obsługi. Niewłaściwa regulacja innych elementów może spowodować uszkodzenie i konieczność znacznego nakładu pracy ze strony wykwalifikowanych serwisantów, aby przywrócić urządzenie do normalnej pracy.

Jeśli nie masz pewności co do problemu lub problem występuje nadal, skontaktuj się z działem *Pomoc posprzedażna, Strona 42.* 

| Problem                                                                                          | Przyczyna                                                                                                    | Rozwiązanie                                                                                                    |  |  |
|--------------------------------------------------------------------------------------------------|----------------------------------------------------------------------------------------------------|----------------------------------------------------------------------------------------------------|--|--|
| Wyświetlacz nie działa.                                                                          | <ul> <li>Za niskie napięcie.</li> <li>Zasilanie jest wyłączone.</li> </ul>                                                                         | <ul> <li>Upewnij się, że zasilacz<br/>ma wystarczająco duże<br/>napięcie, aby zasilać<br/>kontroler.</li> <li>Załączyć zasilanie<br/>kontrolera.</li> </ul>                                                                                                    |  |  |
| Kontroler nie jest w trybie<br>online.                                                           | <ul> <li>Brak połączenia<br/>sieciowego.</li> <li>Pozycja 5 przełącznika<br/>DIP jest ustawiona na<br/>OFF (włączono protokół<br/>BPA).</li> </ul> | <ul> <li>Podłącz kabel Ethernet<br/>do kontrolera.</li> <li>Upewnij się, że interfejs<br/>Ethernet jest prawidłowo<br/>skonfigurowany.<br/>Informacje na ten temat<br/>można znaleźć w<br/>konfiguracji interfejsu<br/>Ethernet.</li> <li>Ustaw pozycję 5<br/>przełącznika DIP na ON<br/>(protokół SDEB).</li> </ul>                                                                |  |  |
| Kontroler nie działa zgodnie z<br>oczekiwaniami.                                                 |                                                                                                    | <ul> <li>Wyłącz zasilanie<br/>kontrolera i włącz je<br/>ponownie.</li> <li>Sprawdź konfigurację<br/>kontrolera.<br/>W razie potrzeby usuń<br/>wszystkie dane<br/>konfiguracji, resetując<br/>urządzenie do<br/>domyślnych ustawień<br/>fabrycznych.</li> <li>Zresetuj kontroler<br/>zgodnie z opisem w<br/>punkcie <i>Resetowanie</i><br/>oprogramowania, Strona<br/>40.</li> </ul> |  |  |
| Po przywróceniu ustawień<br>fabrycznych kontroler nie ma<br>połączenia z systemami BIS i<br>AMS. | <ul> <li>Brak połączenia z<br/>systemem dostępu.</li> </ul>                                                                                        | <ul> <li>Sprawdź ustawienia<br/>konfiguracyjne w<br/>systemie AMS lub ACE.</li> </ul>                                                                                                    |  |  |

| Problem | Przyczyna | Rozwiązanie                                                                                             |
|---------|-----------|----------------------------------------------------------------------------------------------------|
|         |           | <ul> <li>Sprawdź w ustawieniach<br/>konfiguracyjnych, czy<br/>kontroler jest<br/>aktywowany.</li> </ul> |

#### 7.1 Resetowanie oprogramowania

- 1. Wsuń wkrętak znajdujący się w zestawie w otwór, aby dosięgał przycisku resetowania, jak to zostało przedstawione na poniższym rysunku.
- 2. Za pomocą śrubokręta naciśnij przycisk resetowania.
- 3. Spójrz na wyświetlacz LCD. Powinno tam być widoczne słowo **Reset**.
- 4. Trzymaj przycisk resetowania wciśnięty do czasu, aż na wyświetlaczu LCD pojawi się napis **Release to Reset** (Zwolnij, aby zresetować).
- 5. Kontroler usunie swój program użytkowy, pozostawiając tylko program ładujący i ustawienia sieciowe.

Z chwilą ponownego podłączenia do sieci program ładujący kontrolera pobierze nową kopię programu użytkowego i konfiguracji. Jeśli problem występuje nadal, należy zwrócić się do działu pomocy technicznej.

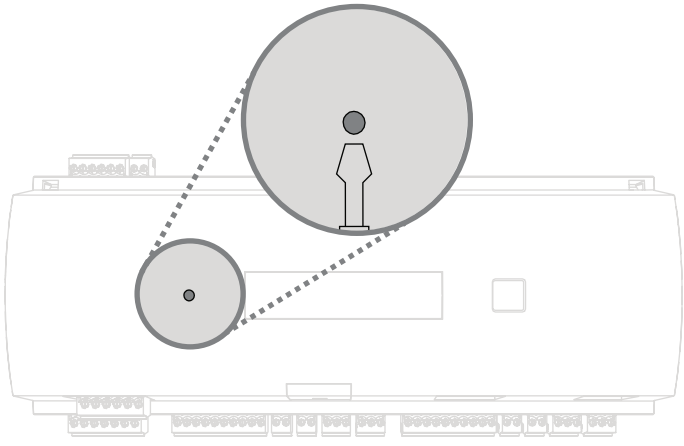

Rysunek 7.1: Przycisk resetowania

#### 7.2 F

## Przywracanie ustawień fabrycznych urządzenia

- 1. W przypadku podłączenia do sieci Ethernet należy zwolnić połączenie.
- 2. Otwórz górną pokrywę urządzenia w sposób opisany w punkcie Otwieranie obudowy.
- 3. Zresetuj kontroler tak, jak to opisano w punkcie *Resetowanie oprogramowania, Strona* 40.
- 4. Ustaw wszystkie sześć mikroprzełączników DIP w selektorze RS-485 na **ON** (patrz rysunek poniżej).
- 5. Naciśnij przycisk resetowania.
- Po wykonaniu tej procedury należy pamiętać, aby przestawić mikroprzełączniki przełącznika DIP w preferowane położenia (domyślne ustawienie fabryczne od 1 do 5 na ON).

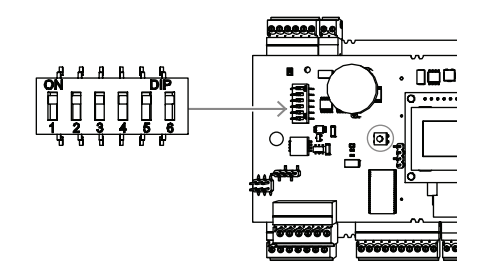

#### Rysunek 7.2: Mikroprzełączniki

Konfiguracja sieciowa kontrolera będzie następująca:

- DHCP = 1
- IP = [wartość przypisana przez serwer DHCP lub "0.0.0.0", jeśli nie jest dostępna]
- Maska podsieci = [wartość przypisana przez serwer DHCP lub "0.0.0.0", jeśli nie jest dostępna]
- Hasło = brak hasła
  - Utwórz swoje hasło w ustawieniach konfiguracji adresów IP serwera AMC.

## 8 Serwisowanie i naprawa

Kontroler ma standardową 3-letnią gwarancję. Skontaktuj się ze sprzedawcą, aby kupić rozszerzoną gwarancję.

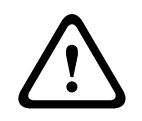

#### Ostrzeżenie!

Ryzyko porażenia prądem elektrycznym

Otwarcie lub usunięcie pokrywy może narazić użytkownika na niebezpieczne napięcia. Porażenie prądem może spowodować urazy lub śmierć. Nie należy samodzielnie wykonywać zadań serwisowania. Naprawa może być wykonywana tylko przez autoryzowany serwis.

#### Uszkodzenia wymagające serwisowania

Odłączyć kontroler od źródła zasilania prądem stałym lub przemiennym i zlecić naprawę autoryzowanemu serwisowi w następujących sytuacjach:

- Kabel lub wtyczka zasilająca są uszkodzone.
- Na urządzenie została wylana ciecz lub do środka wpadł jakiś przedmiot.
- Urządzenie zostało narażone na działanie wody lub czynników atmosferycznych (deszcz, śnieg itp.).
- Urządzenie spadło lub obudowa została uszkodzona.
- Urządzenie wykazuje znaczną zmianę w działaniu.

#### Kontrola bezpieczeństwa

Po dokonaniu naprawy urządzenia przez serwis należy zwrócić się do serwisanta o sprawdzenie na miejscu poprawności działania.

#### Pomoc posprzedażna

Aby uzyskać więcej informacji, odwiedź www.boschsecurity.com/xc/en/support/.

## 9 Utylizacja

#### Stary sprzęt elektryczny i elektroniczny

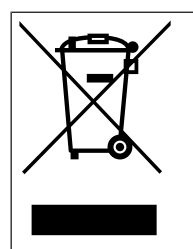

Tego produktu lub akumulatora nie należy utylizować razem z o odpadami z gospodarstw domowych. Taki sprzęt należy utylizować zgodnie z obowiązującymi przepisami lokalnymi, aby umożliwić ich ponowne wykorzystanie lub recykling. Ma to na celu ograniczenie zużycia zasobów oraz ochronę zdrowia człowieka i środowiska naturalnego.

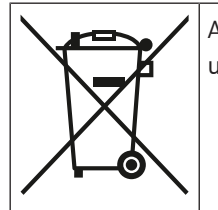

Akumulatory mogą podlegać specjalnym przepisom krajowym i nie wolno ich utylizować razem z odpadami ogólnymi.

#### Bezpieczeństwo danych

Zgodnie z rozporządzeniem o ochronie danych osobowych (RODO) firmy są zobowiązane do prawidłowego usuwania lub niszczenia nośników danych zawierających dane osobowe, które nie są już potrzebne.

Kontrolery dostępu i czytniki mogą zawierać poufne informacje, dlatego po wycofaniu z eksploatacji należy je traktować jako nośniki danych i odpowiednio utylizować. Kontroler przechowuje dane na karcie CF. Wyrzucając kontroler, należy dopilnować, aby karta CF lub cały kontroler razem z kartą zostało zutylizowane zgodnie z lokalnymi przepisami o ochronie danych osobowych. **10** Parametry techniczne

#### Dane mechaniczne

| Тур                          | Montaż na szynie DIN                   |
|------------------------------|----------------------------------------|
| Materiał obudowy             | ABS i tworzywo poliwęglanowe (UL94V-0) |
| Wymiary (wys. x szer. x gł.) | 232 mm × 90 mm × 63 mm                 |
| Masa                         | 503 g                                  |
| Kolor                        | Biały                                  |

#### Dane techniczne systemu

| Pamięć                       | <ul> <li>Pamięć szeregowa EEPROM</li> <li>Dołączana karta Compact Flash 2 GB</li> </ul>                                                                                                    |
|------------------------------|----------------------------------------------------------------------------------------------------|
| Interfejsy czytnika          | – 2× Wiegand<br>Moc 280 mA każdy, 11,8–12 V DC                                                                                                    |
| Interfejs hosta              | <ul> <li>Ethernet 10/100 Mb/s</li> <li>RS485</li> <li>Szyfrowanie AES 128-bitowe</li> </ul>                                                                                                    |
| Interfejs modułów rozszerzeń | <ul> <li>- RS485 9,6 kb/s (bez kontroli<br/>parzystości, 8 bitów, 2 bity stopu)</li> </ul>                                                                                                    |
| Wyjścia                      | <ul> <li>4 wyjścia przekaźnikowe</li> <li>maks. napięcie przełączania: 30 V DC</li> <li>maks. prąd przełączania: 1,25 A przy 30<br/>V DC</li> <li>Tryb pracy: napięciowy i beznapięciowy</li> </ul> |
| Wejścia                      | 4 wejścia analogowe z monitorowaniem<br>antysabotażowym                                                                                                    |
| Pobór mocy                   | 5 VA                                                                                                    |
| Układ antysabotażowy         | 2-przewodowe wejście dla zewnętrznego<br>styku antysabotażowego                                                                                                    |
| Przycisk resetowania         | Tak                                                                                                    |
| Zasilanie                    | <ul> <li>10–30 VDC</li> <li>60 VA (maks.)</li> <li>55 VA (dostępne dla urządzeń zewnętrznych)</li> </ul>                                                                                            |
| Wyświetlany obraz            | LCD                                                                                                    |

#### Parametry środowiskowe

| Temperatura                   | od -0°C do 50°C |
|-------------------------------|-----------------|
| Stopień ochrony środowiskowej | IP 30           |
| RoHS                          | Zgodny          |

# i

#### Uwaga!

Spadek napięcia zasilania kontrolera wpływa na jego interfejsy. Całkowity spadek napięcia nie powinien przekraczać 2 V.

i

#### Uwaga!

Aby określić wpływ danej instalacji na środowisko, należy uwzględnić najbardziej skrajne wartości wszystkich zawartych w niej urządzeń.

i

#### Uwaga!

Aby zidentyfikować słabe punkty danej instalacji, należy uwzględnić najniższe wartości wszystkich zawartych w niej urządzeń.

#### Seria — Modułowy kontroler dostępu

| Wykaz substancji niebezpiecznych zgodnie z normą SJ/T 11364-2014 |            |            |            |                  |              |                |
|------------------------------------------------------------------|------------|------------|------------|------------------|--------------|----------------|
|                                                                  | Pb<br>(Pb) | Hg<br>(Hg) | Cd<br>(Cd) | Cr 6+<br>(Cr 6+) | PBB<br>(PBB) | PBDE<br>(PBDE) |
| Obudowy                                                          | 0          | 0          | 0          | 0                | 0            | 0              |
| РСВА                                                             | Х          | Х          | 0          | 0                | 0            | 0              |
| Złącza                                                           | Х          | 0          | 0          | 0                | 0            | 0              |
| Podzespoły elektroniczne                                         | Х          | 0          | 0          | 0                | 0            | 0              |
| Tworzywa sztuczne                                                | 0          | 0          | 0          | 0                | 0            | 0              |
| Materiały metalowe                                               | 0          | 0          | 0          | 0                | 0            | 0              |
|                                                                  |            |            |            |                  |              | -              |

Ten wykaz sporządzono zgodnie z postanowieniami normy SJ/T 11364

O: Zawartość tej substancji niebezpiecznej we wszystkich jednorodnych materiałach, w których występuje składnik, jest poniżej wartości granicznej określonej w normie GB/T 26572

X: Zawartość tej substancji niebezpiecznej w pewnym jednorodnym materiale przekracza limit określony normą GB/T 26572

# 11Dodatki11.1Schematy połączeń

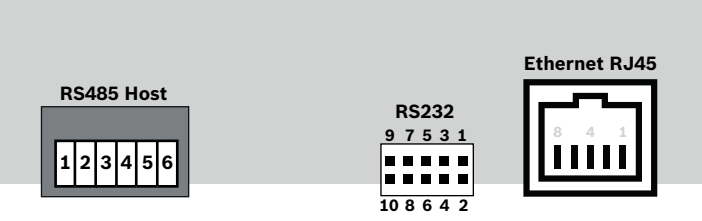

**Rysunek 11.1:** Złącza na górnej płytce obwodów drukowanych Interfejs RS-485 nie jest obsługiwany przez wersję:

- BIS 4.9.1 i nowsze
- AMS 4.0 i nowsze.

|      | 1 | NC (konfigurowalny ekran)                            |
|------|---|------------------------------------------------------|
|      | 2 | Dane RxTx+ (2-przewodowy)<br>Dane Rx+ (4-przewodowy) |
|      | 3 | Dane RxTx- (2-przewodowy)<br>Dane Rx- (4-przewodowy) |
| Ҷ╺╋҉ | 4 | PAG                                                  |
|      | 5 | Dane Tx+ (4-przewodowy)                              |
|      | 6 | Dane Tx- (4-przewodowy)                              |

|       | 1 | TXD+           |
|-------|---|----------------|
|       | 2 | TXD-           |
| 8 4 1 | 3 | RXD+           |
|       | 4 | Nie podłączono |
|       | 5 | Nie podłączono |
|       | 6 | RXD-           |
|       | 7 | Nie podłączono |
|       | 8 | Nie podłączono |
|       |   |                |

Tabela 11.5: Gniazdo sieci Ethernet (RJ45)

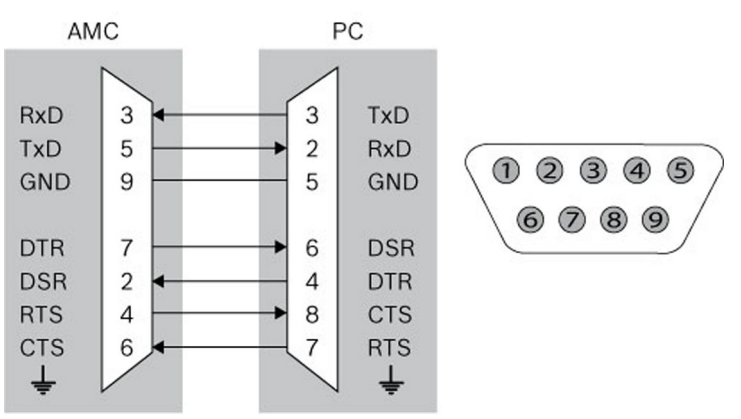

Rysunek 11.2: Schemat połączeń spersonalizowanego interfejsu

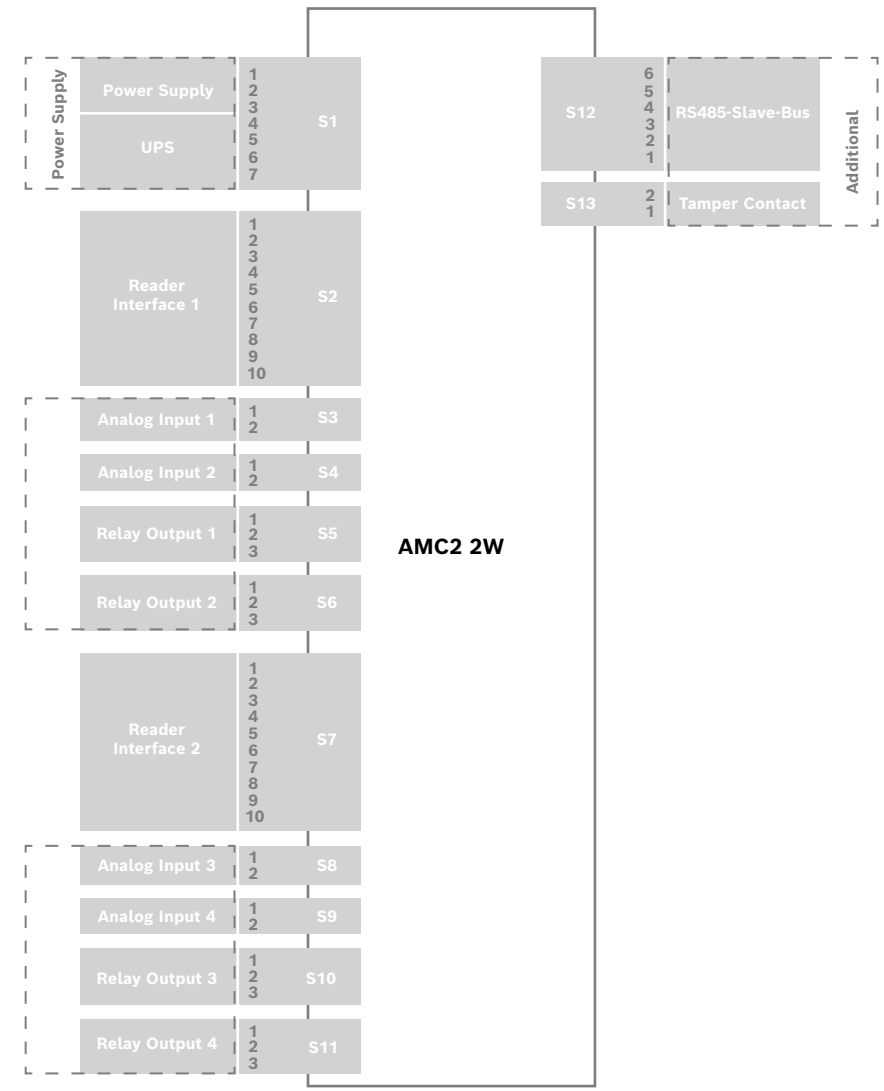

Rysunek 11.3: Schemat blokowy złączy modułu AMC2-2W

| 1 | Zasilacz, DC+ (10 ÷ 30 V)                                 |
|---|-----------------------------------------------------------|
| 2 | Ekran 🖨                                                   |
| 3 | Zasilacz (0 V)                                            |
| 4 | Zasilacz UPS (sygnał obecności<br>zasilania) — AC         |
| 5 | Zasilacz UPS (sygnał obecności<br>zasilania) — akumulator |
| 6 | Zasilacz UPS (sygnał obecności<br>zasilania) — DC         |
| 7 | Zasilacz UPS (sygnał obecności<br>zasilania) — masa       |

Tabela 11.6: Zasilanie

|    | czerwony         | Zasilanie (12 V)   |
|----|------------------|--------------------|
|    | czarny           | Zasilanie (GND)    |
|    | zielony          | Dane 0             |
|    | biały            | Dane 1             |
|    | dren             | GND                |
| 6  | pomarańcz<br>owy | Zielona dioda LED  |
| 7  | brązowy          | Czerwona dioda LED |
| 8  | żółty            | Brzęczyk           |
| 9  | niebieski        | Wstrzymanie        |
| 10 | fioletowy        | Obecność karty     |

Tabela 11.7: Interfejs Wiegand AMC

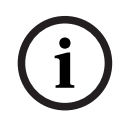

#### Uwaga!

Więcej informacji na temat ustawień czytnika znajduje się w odpowiednim podręczniku użytkownika.

| <b>P</b> | 1        | Wejście analogowe, wejście |                            |
|----------|----------|----------------------------|----------------------------|
|          | <u> </u> | 2                          | Wejście analogowe, wyjście |

Tabela 11.8: Wejście analogowe

|  | 1 | Wyjście przekaźnikowe, zestyk zwierny   |
|--|---|-----------------------------------------|
|  | 2 | Wyjście przekaźnikowe, masa             |
|  | 3 | Wyjście przekaźnikowe, zestyk rozwierny |

Tabela 11.9: Wyjście przekaźnikowe

| 1     | Zasilanie (10–30 V) |
|-------|---------------------|
| 2     | Zasilanie, GND      |
| 3     | Ekran 🚖             |
| 4     | Dane RxTx+          |
| <br>5 | Dane RxTx-          |
| 6     | PAG                 |

Tabela 11.10: Interfejs hosta/interfejs rozszerzeń

| <b>F</b> | 1 | styk antysabotażowy, wejście |
|----------|---|------------------------------|
|          | 2 | styk antysabotażowy, wyjście |

 Tabela 11.11:
 Zewnętrzny styk antysabotażowy

## 11.2 Wyświetlacz stanu

## 11.2.1Program ładowania wstępnego V00.49

| Naciśnij | Informacje na<br>wyświetlaczu (przykład) | Opis                                                                                                    |
|----------|------------------------------------------|----------------------------------------------------------------------------------------------------|
| 0        | V00.49 dd.mm.rr                          | Fabryczna wersja programu ładowania wstępnego<br>dd.mm.yy wydania oprogramowania układowego                                                                                     |
| 1        | S/N1: 0910024419                         | Numer seryjny 18 cyfr — część 1 10 cyfr                                                                                                    |
| 2        | S/N2: 22850034                           | Część 2 — 8 cyfr                                                                                                    |
| 3        | 11.18 12:24:18 S                         | Aktualna data i godzina (MM.DD hh:mm:ss)<br>(S) = zmiana na czas letni                                                                                                    |
| 4        | MAC 001B860012AB                         | Adres urządzenia sieciowego (MAC)                                                                                                    |
| 5        | N AMC-1234-5678                          | Nazwa sieciowa kontrolera (maks. 14 znaków).<br>Zob. <i>Konfigurowanie interfejsu Ethernet, Strona 32</i> .                                                                     |
| 6        | 192.168.10.18                            | Adres IP kontrolera                                                                                                    |
| 7        | G 192.168.10.255                         | Adres IP bramki                                                                                                    |
| 8        | M 255.255.255.0                          | Maska podsieci                                                                                                    |
| 9        | H 192.168.10.10                          | Adres IP komputera głównego (hosta)                                                                                                    |
| 10       | DHCP 1                                   | Stan protokołu DHCP: 1 = wł.; 0 = wył.                                                                                                    |
| 11       | D 192.168.10.1                           | Adres IP serwera DNS                                                                                                    |
| 12       | Host: + "C"                              | Tryb hosta:<br>+ = online<br>- = offline<br>"C" = licznik (od 0 do 9) pakietów danych<br>odebranych z interfejsu hosta.<br>Złącze magistrali RS 485:<br>A = Adres 1 H = Adres 8 |

Bosch Security Systems B.V.

## 11.2.2Oprogramowanie układowe do 6x.45, 37.60

| Naciśnij | Informacje na<br>wyświetlaczu (przykład) | Opis                                                                                                    |  |
|----------|------------------------------------------|----------------------------------------------------------------------------------------------------|--|
| 0        | Vaa.bb 01.05.17                          | aa = wersja protokołu czytnika<br>37 - Wiegand, 60 - Lbus, 61 - BG900, 62 - OSDP<br>bb = wersja oprogramowania układowego<br>01.05.17 = data wydania oprogramowania układowego<br>(dd.mm.rr)                                                                     |  |
| 1        | S/N1: 0910024419                         | Numer seryjny 18 cyfr — część 1 10 cyfr                                                                                                    |  |
| 2        | S/N2: 22850034                           | Część 2 — 8 cyfr                                                                                                    |  |
| 3        | 11.18 12:24:18 S                         | Aktualna data i godzina (MM.DD hh:mm:ss)<br>(S) = zmiana na czas letni                                                                                                    |  |
| 4        | Dig. IO:                                 | Informacja o stykach cyfrowych: sygnały wejściowe są<br>wyświetlane z rozszerzeniem powyżej, sygnały<br>wyjściowe z rozszerzeniem poniżej. Pierwsze osiem<br>cyfr przedstawia sygnały kontrolera. Kolejne osiem cyfr<br>przedstawia sygnały modułu rozszerzenia. |  |
| 4a       | Dig. I1:                                 |                                                                                                    |  |
| 4b       | Dig. I2:                                 | Jeśli podłączone są moduły we/wy, sygnały są<br>wyświetlane na oddzielnych stronach.                                                                                                    |  |
| 4c       | Dig. 13:                                 |                                                                                                    |  |
| 5        | MAC 001B860012AB                         | Adres urządzenia sieciowego (MAC)                                                                                                    |  |
| 6        | N AMC-1234-5678                          | Nazwa sieciowa kontrolera (maks. 14 znaków)<br>Zob. <i>Konfigurowanie interfejsu Ethernet, Strona 32</i> .                                                                                                    |  |
| 7        | 192.168.10.18                            | Adres IP kontrolera                                                                                                    |  |
| 8        | G 192.168.10.255                         | Adres IP bramki                                                                                                    |  |
| 9        | M 255.255.255.0                          | Maska podsieci                                                                                                    |  |
| 10       | H 192.168.10.10                          | Adres IP komputera głównego (hosta)                                                                                                    |  |
| 11       | DHCP 1                                   | Stan protokołu DHCP:<br>1 = wł.;<br>0 = wył.                                                                                                    |  |
| 12       | D 192.168.10.1                           | Adres IP serwera DNS                                                                                                    |  |
| 13       | Host: + "C"                              | Tryb hosta:<br>+ = online<br>- = offline<br>"C" = licznik (od 0 do 9) pakietów danych odebranych z<br>interfejsu hosta.<br>Złącze magistrali RS 485:<br>A = Adres 1 H = Adres 8                                                                                  |  |

| 14 | Stan HSC: x | Stan hosta zabezpieczonego: |
|----|-------------|-----------------------------|
|    |             | 1 = włączenie               |
|    |             | 2 = wyłączenie              |

## 11.2.3 Oprogramowanie układowe XX. 61, 37,71

| Naciśnij | Informacje na<br>wyświetlaczu (przykład)   | Opis                                                                                                    |
|----------|--------------------------------------------|----------------------------------------------------------------------------------------------------|
| 0        | AMC-xxxx                                   | Wyświetlanie wariantów oprogramowania układowego:<br>- program ładowania wstępnego<br>- WIEGAND<br>- LBUS<br>- OSDP<br>- BG900                                                                                                    |
| 1        | Vxx.xx xx.xx.xx                            | aa = wersja protokołu czytnika<br>37 - Wiegand, 60 - Lbus, 61 - BG900, 62 - OSDP<br>bb = wersja oprogramowania układowego<br>01.05.17 = data wydania oprogramowania układowego<br>(dd.mm.rr)                                                                                                    |
| 2        | S/N1: 0910024419                           | Numer seryjny 18 cyfr — część 1 10 cyfr                                                                                                    |
| 3        | S/N2: 22850034                             | Część 2 — 8 cyfr                                                                                                    |
| 4        | 11.18 12:24:18 S                           | Aktualna data i godzina (MM.DD hh:mm:ss)<br>(S) = zmiana na czas letni                                                                                                    |
| 5        | Dig. IO:<br>(dostępne jedynie z            | Informacja o stykach cyfrowych: sygnały wejściowe<br>są wyświetlane z rozszerzeniem powyżej, sygnały<br>wyjściowe<br>z rozszerzeniem poniżej. Pierwsze osiem<br>cyfr przedstawia sygnały kontrolera. Drugie<br>osiem cyfr przedstawia sygnały karty rozszerzeń<br>(niedostępne w przypadku inicjującego<br>oprogramowania układowego) |
| 5a       | Dig. 11: ::::::::::::::::::::::::::::::::: |                                                                                                    |
| 5b       | Dig. 12: :                                 | Jeśli podłączone są moduły we/wy, sygnały są<br>wyświetlane na oddzielnych stronach. (Niedostepne w                                                                                                    |
| 5c       | Dig. 13:                                   | przypadku inicjującego oprogramowania układowego)                                                                                                    |
| 6        | MAC 001B860012AB                           | Adres urządzenia sieciowego (MAC)                                                                                                    |
| 7        | N AMC-1234-5678                            | Nazwa sieciowa kontrolera (maks. 14 znaków)<br>Zob. <i>Konfigurowanie interfejsu Ethernet, Strona 32</i> .                                                                                                    |
| 8        | I 192.168.10.18                            | Adres IP kontrolera                                                                                                    |
| 9        | G 192.168.10.255                           | Adres IP bramki                                                                                                    |
| 10       | M 255.255.255.0                            | Maska podsieci                                                                                                    |
| 11       | H 192.168.10.10                            | Adres IP komputera głównego (hosta)                                                                                                    |

| 12 | DHCP 1         | Stan protokołu DHCP:<br>1 = wł.;<br>0 = wył.                                                                                                    |
|----|----------------|----------------------------------------------------------------------------------------------------|
| 13 | D 192.168.10.1 | Adres IP serwera DNS                                                                                                    |
| 14 | Host: + "C"    | Tryb hosta:<br>+ = online<br>- = offline<br>"C" = licznik (od 0 do 9) pakietów danych<br>odebranych z interfejsu hosta.<br>Złącze magistrali RS 485:<br>A = Adres 1 H = Adres 8 |
| 15 | Stan HSC: x    | Stan hosta zabezpieczonego:<br>1 = włączenie<br>2 = wyłączenie<br>(niedostępne w przypadku oprogramowania<br>układowego inicjującego)                                           |

#### 11.2.4 Oprogramowanie układowe XX. 62, 37.72

To oprogramowanie układowe obsługuje protokół DTLS. Szczegółowe informacje o tym, jak ustawić wymagane hasło do komunikacji z urządzeniem, można znaleźć w instrukcji konfiguracji systemu hosta.

- Jeśli nowy system AMC jest połączony z systemem hosta obsługującym usługę DTLS, system AMC zostanie skonfigurowany z aktywnym serwerem DHCP, a jego adres IP zostanie ustawiony na lokalny dla danego urządzenia adres IP w zakresie 169.254.0.0/16.
- Jeśli sieć pracuje z serwerem DHCP, system AMC będzie automatycznie otrzymywać konfigurację swojej sieci z serwera DHCP.
- Jeśli sieć działa bez serwera DHCP, adres lokalny łącza pozostanie aktywny, dopóki nie skonfiguruje się w inny sposób za pomocą narzędzia AMCIPConfig.

| Naciśnij | Informacje na<br>wyświetlaczu (przykład) | Opis                                                                                                    |
|----------|------------------------------------------|----------------------------------------------------------------------------------------------------|
| 0        | AMC-xxxxx                                | Wyświetlanie wariantów oprogramowania układowego:<br>- program ładowania wstępnego<br>- WIEGAND<br>- LBUS<br>- OSDP<br>- BG900                                                               |
| 1        | Vxx.xx xx.xx.xx                          | aa = wersja protokołu czytnika<br>37 - Wiegand, 60 - Lbus, 61 - BG900, 62 - OSDP<br>bb = wersja oprogramowania układowego<br>01.05.17 = data wydania oprogramowania układowego<br>(dd.mm.rr) |
| 2        | S/N1: 0910024419                         | Numer seryjny 18 cyfr — część 1 10 cyfr                                                                                                    |
| 3        | S/N2: 22850034                           | Część 2 — 8 cyfr                                                                                                    |
| 4        | 11.18 12:24:18 S                         | Aktualna data i godzina (MM.DD hh:mm:ss)<br>(S) = zmiana na czas letni                                                                                                    |

| 5   | Dig. IO:<br>(dostępne jedynie z | Informacja o stykach cyfrowych: sygnały wejściowe są<br>wyświetlane z rozszerzeniem powyżej, sygnały<br>wyjściowe z rozszerzeniem poniżej. Pierwsze osiem cyfr<br>przedstawia sygnały kontrolera. Drugie osiem cyfr<br>przedstawia sygnały karty rozszerzeń<br>(niedostępne w przypadku inicjującego<br>oprogramowania układowego) |
|-----|---------------------------------|----------------------------------------------------------------------------------------------------|
| 5a  | Dig. I1:                        |                                                                                                    |
| 5b  | Dig. 12:                        | Jeśli podłączone są moduły we/wy, sygnały są<br>wyświetlane na oddzielnych stronach (Niedostepne w                                                                                                    |
| 5c  | Dig. 13:                        | przypadku inicjującego oprogramowania układowego)                                                                                                    |
| 6   | MAC 001B860012AB                | Adres urządzenia sieciowego (MAC)                                                                                                    |
| 7   | N AMC-1234-5678                 | Nazwa sieciowa kontrolera (maks. 14 znaków)<br>Zob. <i>Konfigurowanie interfejsu Ethernet, Strona 32</i> .                                                                                                    |
| 8   | 192.168.10.18                   | Adres IP kontrolera                                                                                                    |
| 9   | G 192.168.10.255                | Adres IP bramki                                                                                                    |
| 10  | M 255.255.255.0                 | Maska podsieci                                                                                                    |
| 11  | H 192.168.10.10                 | Adres IP komputera głównego (hosta)                                                                                                    |
| 12  | DHCP 1                          | Stan protokołu DHCP:<br>1 = wł.;<br>0 = wył.                                                                                                    |
| 13  | D 192.168.10.1                  | Adres IP serwera DNS                                                                                                    |
| 14  | Host: + "CCCC"                  | Tryb hosta:<br>+ = online<br>- = offline<br>"CCCC" = licznik pakietów danych (od 0 do 9)<br>odebranych z interfejsu hosta.                                                                                                    |
| 16a | Klucz 1: ZACM-85GZC             | Losowy klucz LCD, który można wykorzystać do<br>uwierzytelniania połączenia za pomocą narzędzia do<br>konfigurowania kontrolera w celu ustawienia tego<br>samego DCP. Klucz jest generowany od nowa w każdym<br>cyklu zasilania AMC, jeśli nie ustawiono żadnego DCP.<br>Rozgałęzienie dla 3 ekranów.                              |
| 17a | Klucz 2: GUZY-KJUN3             | Losowy klucz LCD część 2                                                                                                    |
| 18a | Klucz 3: GSJ6-HOP43             | Losowy klucz LCD część 3                                                                                                    |
| 16b | Klucz: dostosowany              | Zestaw DCP                                                                                                    |

# Pomoc techniczna

Nasza **pomoc techniczna** jest dostępna na stronie <u>www.boschsecurity.com/xc/en/support/</u>. Bosch Security and Safety Systems oferuje pomoc techniczną w następujących obszarach:

- Aplikacje i narzędzia
  - Modelowanie statystyk budynku
- <u>Gwarancja</u>

- Rozwiązywanie problemów
- Naprawy i wymiana
- Bezpieczeństwo produktów

#### S Akademia Bosch Building Technologies

Odwiedź witrynę Akademii Bosch Building Technologies, aby uzyskać dostęp do **kursów szkoleniowych, samouczków wideo** i **dokumentów**: <u>www.boschsecurity.com/xc/en/support/</u> training/

Bosch Security Systems B.V. Torenallee 49 5617 BA Eindhoven Holandia www.boschsecurity.com © Bosch Security Systems B.V., 2023